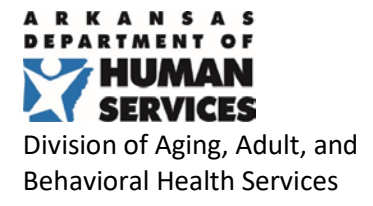

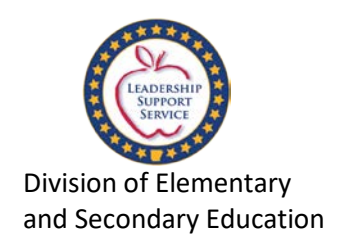

#### Division of Elementary and Secondary Education & Arkansas Division of Aging, Adult, and Behavioral Health Services Joint Guidance on School-based Personal Care Referrals

As of October 2019, DHS is revising the public school process for personal care billing approval and independent assessment using the Arkansas Independent Assessment (ARIA). DHS has required prior authorization and independent assessment for all personal care services since January 2018. In July 2018, oversight of personal care services was transferred within DHS to the Division of Aging, Adult, and Behavioral Health Services (DAABHS). After reviewing the experience since that time, and after discussions with the Arkansas Department of Education (ADE), DAABHS recognizes that improvements to the assessment process will aid public schools in serving their students.

ADE, in collaboration with DAABHS, developed this guidance regarding school-based personal care referral process for school personnel. The purpose of this guidance is to ensure children receive the required services and to ensure all eligible services are reimbursed to the LEA.

Below is a detailed five step process which school-based personal care referrals must undergo to be eligible for Medicaid reimbursement.

- 1. The LEA may submit the signed DMS-618 referral to AFMC via the Medicaid Provider Portal anytime during the school year (see the enclosed Prior Authorization Job+Aid).
  - a. School personnel may contact the respective DESE MITS Advisor for assistance with completing the DMS-618 form and submission process.
  - b. School personnel may contact AFMC for assistance with the DMS-618 submission through the portal.
- 2. Beginning October 1, 2019, AFMC will begin processing 2019-2020 LEA DMS-618 referrals monthly to DHS by the end of each month.
  - a. Once AFMC receives and processes the personal care referral a 60-day temporary prior authorization period (PA) will be opened for the request to allow time for completion of the approval process including the assessment.
  - b. School-based referrals submitted prior to the first of each month will be processed to DHS on the 5<sup>th</sup> of each month. AFMC will review and compile referral submissions as they are received from LEAs. AFMC will review all LEA DMS-618s submitted for schoolbased personal care services and submit all approved referrals to the DHS, Division of Aging, Adult, and Behavioral Health Services (DBHS).

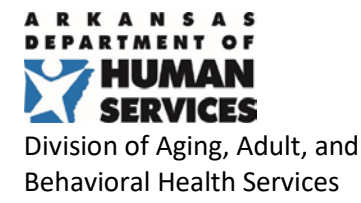

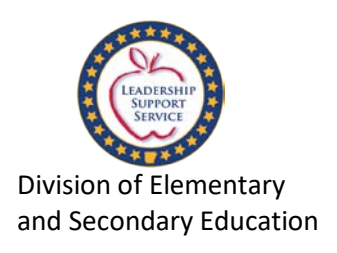

- 3. DHS/DAABHS will review the compiled school-based personal care referral requests and notify the independent assessor, Optum, to contact the student's guardian to schedule an appointment for the personal care assessment.
  - a. DAABHS will receive all referrals submitted prior to the first of each month from AFMC on the 5<sup>th</sup> of each month. DAABHS will process all school-based personal care referrals monthly by the 10<sup>th</sup> of each month. DAABHS will review and compile referral submissions and notify the independent assessor, Optum, to contact the student's guardian to schedule an appointment for the personal care assessment.
- 4. Optum Assessment Notification Once Optum, the independent assessor, is notified of a schoolbased personal care referral, Optum will open a 30-day contact period to connect with the guardian to schedule the student's assessment. Optum will make 3 attempts to contact the guardian.
  - a. School personnel are encouraged to notify the guardian about the required assessment and may facilitate the guardian contacting Optum directly to schedule the student's appointment for assessment. **Optum's call center number is 1-844-809-9538.** The school may assist the guardian with calling Optum to book the appointment for assessment, but the school may not book the appointment without the guardian on the phone. If a school representative is on the phone with Optum when the guardian schedules the appointment, the school representative and the guardian may request the assessment take place at school. However, the guardian must be physically present at the time of the assessment or present by phone/teleconference.
  - b. If a guardian fails to make an appointment before the closing of the 30-day Optum scheduling period, there is no need to complete a new DMS-618. The school may submit the same referral they previously submitted to AFMC to restart the approval process.
  - c. If a student has an independent assessment scheduled, but the assessment is scheduled to take place beyond the 60-day temporary Prior Authorization period, AFMC will automatically extend the PA to the assessment date.
- 5. DMS-618 Referrals Already Submitted For any DMS-618 referral submitted by a public school to AFMC in August or September 2019, Optum will keep the referral open and guardians will have until October 31, 2019, to contact Optum to schedule the assessment.

#### **Agency Staff Contacts**

Jennifer Sellers | Arkansas Department of Human Services Division of Aging, Adult, and Behavioral Health Services P.O. Box 1437-Slot W-241 | Little Rock, AR 72201 Phone: (501) 320-6048 Jennifer.Sellers@dhs.arkansas.gov

Ami Winters | Arkansas Foundation for Medical Care P.O. Box 180001 Fort Smith, AR 72918 Phone: (479)573-7746 awinters@afmc.org Jerri Clark | Arkansas Department of Education Division of Elementary and Secondary Education 4 Capitol Mall, Mail Slot #14 | Little Rock, AR 72201 Phone: (501) 683-3604 Jerri.Clark@arkansas.gov

### **PROVIDER PORTAL: Prior Authorization**

#### To create a Prior Authorization request

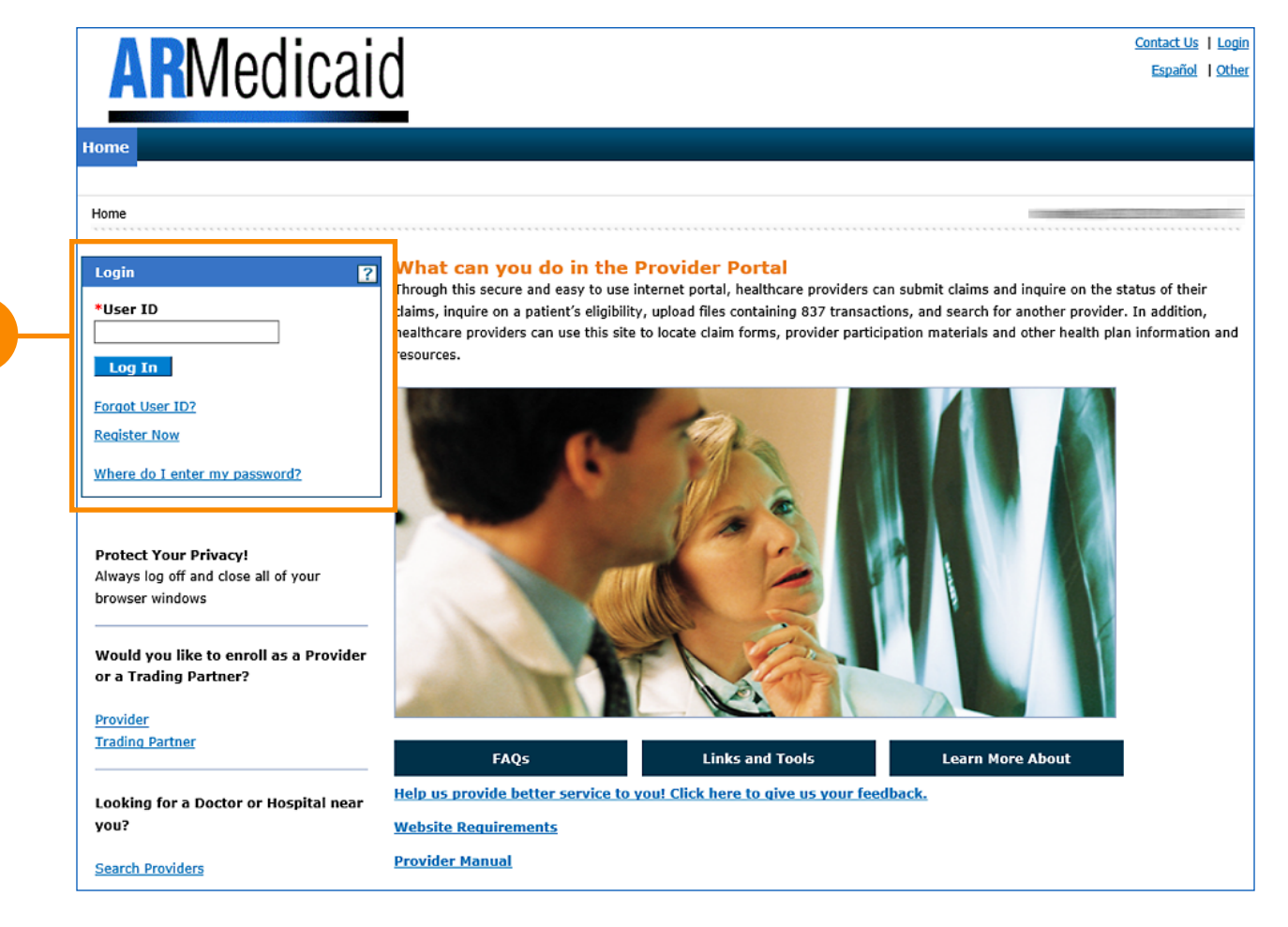

**1** Go to the portal landing page and log in using your **User ID** and **password**. If you do not have a User ID and password, click **Register Now** or see the JOB+AID "Registering on the Portal."

If you have already logged in, skip to step 2.

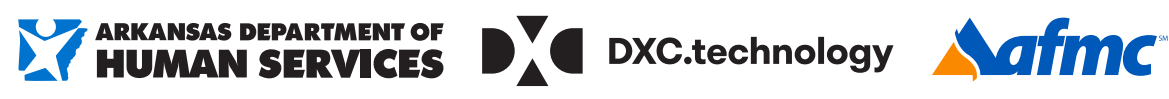

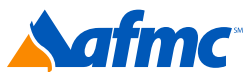

### **PROVIDER PORTAL: Prior Authorization (CONTINUED)**

#### To create a Prior Authorization request

| 0          |                         | edio              | caid                             |                                                         |                                              | Contact Us   Logout                                                                                  |
|------------|-------------------------|-------------------|----------------------------------|---------------------------------------------------------|----------------------------------------------|----------------------------------------------------------------------------------------------------|
| 2-         | Home Eligibility        | Claims            | Care Management                  | Provider Functions                                      | Files Exchange                               | Resources                                                                                            |
|            | reate Authorization   V | iew Authori       | zation Status   Maintain         | Favorite Providers                                      |                                              |                                                                                                    |
|            | Care Management         |                   |                                  |                                                         |                                              |                                                                                                    |
|            | Provider Name           |                   | Role IDs                         | Rom Ritketer                                            |                                              |                                                                                                    |
|            | Authorizations          |                   | For assis                        | stance with questions rel<br>Services, Utilization Revi | ated to the followin<br>ew at 501-682-8340   | g prior authorization requests, please contact Division of<br>0 (Local) or 855-703-2891 (Toll Free): |
| <b>3</b> — | Create Authorization    |                   | Private D                        | Puty Nursing                                            | e Evaluation                                 | Home Health Visit Extensions                                                                         |
|            | View Status of Author   | rizations         | Under /                          | Age 21                                                  | e Evaluation,                                | Other medical service                                                                                |
|            | Maintain Favorite Pro   | <u>vider List</u> | Disposat                         | le Medical Supplies, all age                            | 5                                            | Specialized Services<br>Transplants (All except Corneal/Kidney)                                      |
|            |                         |                   | For assis<br>Medical             | stance with questions rel<br>Services, Dental Unit at 5 | ated to the following                        | g prior authorization requests, please contact Division of<br>I) or 855-703-2891 (Toll Free):        |
|            |                         |                   | Adult De<br>Child De<br>Orthodoi | ntal<br>ntal<br>ntics                                   |                                              |                                                                                                    |
|            |                         |                   | For assis<br>Medical             | stance with questions rel<br>Services, Visual Care Uni  | ated to the following<br>t at 501-320-6213 ( | g prior authorization requests, please contact Division of<br>(Local) or 855-703-2890 (Toll Free):   |
|            |                         |                   | Visual Ca                        | are<br>stance with questions rel                        | ated to the following                        | g prior authorization requests, please contact Division of                                           |

JOB+A

- **2** Click on the **Care Management** tab
- **6** Click on **Create Authorization**

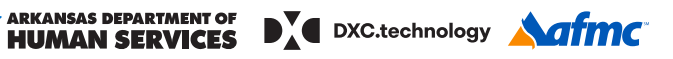

### **PROVIDER PORTAL: Prior Authorization (CONTINUED)**

#### To create a Prior Authorization request

| A        | RM                | edio                                                 | caid                      |                       |                 | Contact Us   Logou                                    |
|----------|-------------------|------------------------------------------------------|---------------------------|-----------------------|-----------------|-------------------------------------------------------|
| Home     | Eligibility       | Claims                                               | Care Management           | Provider Functions    | Files Exchange  | Resources                                             |
| Create A | uthorization      | View Auth                                            | orization Status   Mainta | in Favorite Providers |                 |                                                       |
| Care Ma  | nagement > Crea   | ate Authorizat                                       | ion                       |                       |                 |                                                       |
| Provi    | der Name 🚃        | - <del>Canada (</del> ( ) ( ) <del>( ) ( )</del> ( ) | Role IDs                  | Magazi (Milliana) - 2 | •               |                                                       |
| Crea     | te Authorizati    | on                                                   |                           |                       |                 | ?                                                     |
| The      | e * (in red) indi | cates require                                        | d fields when the ADD bu  | tton is selected.     | _ • <b>=</b> == |                                                       |
|          |                   | *Process 1                                           | ype                       | Dental                | ¢               | MITS Guidance                                         |
| Requ     | esting Provid     | er Informa                                           | tion                      |                       | ``              | Select AFMC<br>Set the Process Type to "Personal Care |
|          |                   | Provide<br>Taxon                                     | r ID                      | ID Typ                | e NPI           | under 21"                                             |

JOB+A

- Select Medical, Dental or AFMC above the Process Type field
  - The listed **Process Types** are the only ones available on the portal.
  - NOTE: When selecting Inpatient Services Extension or Personal Care Extension from the Process Type dropdown menu, you must enter the approved PA number.

| Provider Name                           | Role IDs +                                                                      |
|-----------------------------------------|---------------------------------------------------------------------------------|
| Create Authorization                    |                                                                                 |
| The * (in red) indicates required field | when the ADD button is selected.                                                |
| *Process Type                           | Medical Dental AFMC<br>Inpatient Services Extension C Expand All   Collapse All |
| Requesting Provider Information         |                                                                                 |
| Beneficiary Information                 |                                                                                 |
| Beneficiary Information                 |                                                                                 |
| *Last Name                              | *First Name                                                                     |
| *Birth Date                             |                                                                                 |
| Referring Provider Information          |                                                                                 |
|                                         |                                                                                 |
|                                         |                                                                                 |
|                                         |                                                                                 |

### **PROVIDER PORTAL: Prior Authorization (CONTINUED)**

#### *To create a Prior Authorization request*

| ne Eligibility                | Claims Ca                                                              | Management Provider Functions Files Exchange Resources                                                                                                    |                                       |
|-------------------------------|------------------------------------------------------------------------|----------------------------------------------------------------------------------------------------|---------------------------------------|
| te Authorization              | View Authoriza                                                         | n Status   Maintain Favorite Providers                                                                                                    |                                       |
| r <u>e Management</u> > Cre   | eate Authorization                                                     |                                                                                                    |                                       |
| Provider Name 💻               |                                                                        | Role IDs                                                                                                    |                                       |
| Create Authorizat             | ion                                                                    |                                                                                                    |                                       |
| The * (in red) ind            | icates required fie                                                    | when the ADD button is selected.                                                                                                    | uidance                               |
|                               |                                                                        | Medical O Dental O AFMC                                                                                                    |                                       |
|                               | *Process Type                                                          | ÷)                                                                                                    | Expand All   Collapse                 |
| Requesting Provid             | der Information                                                        |                                                                                                    | [                                     |
|                               | Provider ID                                                            | MITS Guidance                                                                                                    | ame                                   |
|                               | Taxonomy                                                               | Fill Requesting Provider Information with     School Information                                                                                                    |                                       |
|                               |                                                                        | School Thronmacion                                                                                                    |                                       |
| Beneficiary Inforr            | mation                                                                 |                                                                                                    |                                       |
|                               | *Beneficiary ID                                                        |                                                                                                    |                                       |
|                               | *Last Name                                                             | *First Name                                                                                                    | 83                                    |
|                               | *Birth Date 🔒                                                          | THE REPORT OF A DECISION OF A DECISIONO OF A DECISIONO OF A DECISIONO OF A | 1                                     |
|                               |                                                                        |                                                                                                    |                                       |
| Referring P<br>Requ<br>Select | rovider same as<br>Jesting Provider<br>t from Favorites<br>Provider ID | No favorite providers : Skip Referring<br>Provider Information                                                                                                    | Add to Favorites                      |
|                               | Taxonomy                                                               |                                                                                                    |                                       |
| Service Provider 1            | Information                                                            |                                                                                                    | ٦                                     |
| General Service Pro           | vider Header Inst                                                      | tions                                                                                                    |                                       |
| Service P                     | rovider same as                                                        |                                                                                                    |                                       |
| Select                        | t from Favorites                                                       | No favorite providers available                                                                                                    |                                       |
| 20100                         | *Provider ID                                                           | Q ID Type _ Name                                                                                                    | Add to Favor tes                      |
|                               | Taxonomy                                                               | Place Of Service                                                                                                    | •                                     |
| Diagnosis Inform              | ation                                                                  |                                                                                                    | · · · · · · · · · · · · · · · · · · · |
| Please note that the          | atton                                                                  | ed is considered to be the principal (primary) Diagnosis Code                                                                                                    |                                       |
| Click the <b>Remove</b> I     | ink to remove the                                                      | tire row.                                                                                                    |                                       |
| Diagnosis                     | а Туре                                                                 | Diagnosis Code                                                                                                    | Action                                |
| Click to collapse.            |                                                                        |                                                                                                    |                                       |
| Diagnosis T                   | Type ICD-10-C                                                          | Diagnosis Code ⊕                                                                                                    |                                       |
|                               |                                                                        |                                                                                                    |                                       |
|                               |                                                                        | Add Cancel                                                                                                    |                                       |

JOB+A

D

ARMEDICAID HEALTHCARE PORTAL JOB+AID: PRIOR AUTHORIZATION | PAGE 4 OF 19

### **PROVIDER PORTAL: Prior Authorization (CONTINUED)**

#### To create a Prior Authorization request

| Lir          | ne#F                                      | From Date        | To Date |                 |                                                | Code              |           |         | • Use Code: | T1019 |
|--------------|-------------------------------------------|------------------|---------|-----------------|------------------------------------------------|-------------------|-----------|---------|-------------|-------|
| 🛨 Click to   | o collapse.                               |                  |         |                 |                                                |                   |           |         |             |       |
| *From<br>Mod | Date <del>0</del><br>lifiers <del>0</del> | K                |         | To Date         |                                                | E *Code Type      | CPT/HCPCS | € *Code | e 0         |       |
|              | Units                                     |                  |         |                 |                                                |                   |           |         |             |       |
| Req          | uested<br>Dollars                         |                  | Addi    | tional Service  | Code Descriptio                                | n                 |           |         |             |       |
| Req          | uested<br>Dollars<br>Add                  | I Service        | Addi    | itional Service | Code Descriptio<br>MITS Guida<br>• Use Modifie | ance<br>r: U4     |           |         |             |       |
| Provider     | uested<br>Dollars<br>Add                  | <u>1 Service</u> | Addi    | vice            | Code Descriptio<br>MITS Guida<br>• Use Modifie | n<br>nce<br>r: U4 |           |         |             |       |

JOB+A

- **6** Complete the required fields (all fields that have a red asterisk are required)
  - If you are not submitting attachments, skip to step 7
  - If you are submitting attachments, follow the instructions on step 6

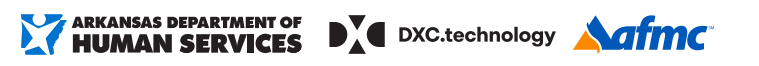

### **PROVIDER PORTAL: Prior Authorization (CONTINUED)**

#### To submit an attachment

| Transmission Method                             |        | File                                                                              | Control #   | Act |
|-------------------------------------------------|--------|-----------------------------------------------------------------------------------|-------------|-----|
| ick to collapse.                                |        |                                                                                   |             |     |
| Upload File     Attachment Type     Description | ▼<br>▼ | <ul> <li>Upload DMS-618 as an attach</li> <li>Attachment Type: PAU-GEN</li> </ul> | ment Browse |     |
| <br>tit Grand                                   |        |                                                                                   |             |     |
| Add Cancel                                      |        |                                                                                   |             |     |

JOB+A

**6** If attachments are required, please follow the steps below:

- Scroll down to the Attachments Panel. Click the "+" to expand the panel.
- Choose the Transmission Method, Upload File and Attachment Type, and enter a Description. Complete the required fields.

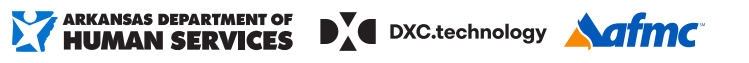

### **PROVIDER PORTAL: Prior Authorization (CONTINUED)**

*Control number:* Number assigned to documentation when submitted *Tracking number:* Number assigned when PA is requested

**GLOSSARY** 

#### To submit an attachment

| a L-Electronic Only       En         Citek to collapse.       ************************************                                                                                                    | a       L-Electronic Only       Rest         *Clck to collapse.       ************************************                                                                                                    |                                                                                       | Transmissio                                                                                                    | n Method                                                                                                    |                                                                                                    | File                                                                                                  |                                                                                            |                                                                                          | Control #                                                                                                    |                                                                           | tion              |
|----------------------------------------------------------------------------------------------------|----------------------------------------------------------------------------------------------------|---------------------------------------------------------------------------------------|----------------------------------------------------------------------------------------------------|----------------------------------------------------------------------------------------------------|----------------------------------------------------------------------------------------------------|----------------------------------------------------------------------------------------------------|--------------------------------------------------------------------------------------------|------------------------------------------------------------------------------------------|----------------------------------------------------------------------------------------------------|---------------------------------------------------------------------------|-------------------|
| Cick to collapse.                                                                                                    | Cick to collapse.                                                                                                    | 9                                                                                     | EL-Electronic Only                                                                                                    | -                                                                                                    | And and a second second                                                                                        |                                                                                                    |                                                                                            |                                                                                          | -                                                                                                    | Re                                                                        | mov               |
| *Transmission Method          *Transmission Method       EL-Electronic Only ♥         *Uplood File       Provide: Supporting X:Ray Image         *Description       Pail: Supporting X:Ray Image         *Out of Click Add. You may continue to add as many attachments as needed. If you have no additional attachments, click Submit.         • NOTE: If you have more than one attachment, you will need to repeat the process         • You should see the information you selected populated in the rows (see image at You will also be assigned a control number.         Prospective Authorization       Saarch Options         Prospective Authorization       Saarch Options         Prospective Authorization       Saarch Options         Prospective Authorization       Saarch Options         Prospective Authorization       Saarch Options         Prospective Authorization       Saarch Options         Prospective Authorization       Saarch Options         Prospective Authorization       Search Options         Prospective Authorization       Search Options         Prospective Authorization       Search Options         Prospective Authorization       Search Options         Intervention       Search Options         Prospective Authorization       Search Options         Intervention       Search Options         Intorization       Search Opti                                                                                                    | Transmission Hethod     Electronic Only     Browse      Browse      Browse      Browse      Browse      Browse      Browse      Browse      Browse      Browse      Click Add. You may continue to add as many attachments as     needed. If you have no additional attachments, click Submit.      NOTE: If you have more than one attachment, you will need to repeat the process      You should see the information you selected populated in the rows (see image abord     You will also be assigned a control number.      Prospective Authorizations Identifying you as the Requesting or Servicing Provider are listed below. These results include the first (20) authorizations with a     seginming Service Date of today or greater. Click the Authorization Tracking Number to view the authorization response details or select the Search Options tak     search for a different authorization.      Prospective Authorizations     Manne     Manne                                                   | Clic                                                                                  | ck to collapse.                                                                                                    |                                                                                                    |                                                                                                    |                                                                                                    |                                                                                            |                                                                                          |                                                                                                    |                                                                           |                   |
|                                                                                                    | **Upled Fit       Encode         **Upled Fit       MU_XXV*Supporting Nature         **Description       MU_XXV*Supporting Nature         **Obscription       Cancel         • Click Add. You may continue to add as many attachments as needed. If you have no additional attachments, click Submit.       •         • NOTE: If you have more than one attachment, you will need to repeat the process       •         • You should see the information you selected populated in the rows (see image abord You will also be assigned a control number.         **rospective Authorizations       Search Options         *rospective Authorizations       Search Options         *rospective Authorizations       Search Options         *rospective Authorizations       Search Options         *rospective Authorizations       Search Options         *rospective Authorizations       Search Options         *rospective Authorizations       Search Options         *rospective Authorizations       Search Options         *rospective Authorizations       Search Options         *rospective Authorizations       Search Options         *rospective Authorizations       Search Options         *rospective Authorizations       Search Options         *rospective Authorizations       Search Options         *rospective Authorizations       Search Op                                                                                                    | •1                                                                                    | ransmission Method                                                                                                    | EL-Electronic Only                                                                                                    | ~                                                                                                    |                                                                                                    |                                                                                            |                                                                                          |                                                                                                    |                                                                           |                   |
| Attachment Type       PMU_XMAV-Supporting X-Ray Image         PMU_MAV-Supporting Document                                                                                                    | Attachment Type       Aug_NRAY-Supporting X-Ray Image         • Description       Puttors Puttors         • Add       Cancel         • Olick Add. You may continue to add as many attachments as needed. If you have no additional attachments, click Submit.       • NOTE: If you have more than one attachment, you will need to repeat the process         • NOTE: If you have more than one attachment, you will need to repeat the process       • You should see the information you selected populated in the rows (see image abory You will also be assigned a control number.         *rospective Authorization       Search Options         *rospective Authorization       Search Options         *rospective Authorization       Search Options         *rospective Authorization       Search Options         *rospective Authorization       Search Options         *rospective Authorization       Search Options         *rospective Authorization       Search Options         *rospective Authorization       Search Options         *rospective Authorization       Search Options         *rospective Authorization       Search Options         *rospective Authorization       Search Options         *rospective Authorization       Search Options         *rospective Authorization       Search Options         *rospective Authorization       Service Date / APROVED       Vision                                                                                                    |                                                                                       | *Upload File                                                                                                    |                                                                                                    |                                                                                                    |                                                                                                    |                                                                                            |                                                                                          | Browse                                                                                                    |                                                                           |                   |
| PAU, Mid-Supporting Picture     Mid Centers Supporting Decument     Mid Centers     Mid Centers     Mid C     | Add McS-supporting Dicument     Add     Cancel     Cancel                        |                                                                                       | Attachment Type                                                                                                    | PAU_XRAY-Support                                                                                                    | ting X-Ray Image                                                                                               |                                                                                                    |                                                                                            |                                                                                          |                                                                                                    |                                                                           | 1                 |
| Add     Cancel      Cancel      Click Add. You may continue to add as many attachments as     needed. If you have no additional attachments, click Submit.      NOTE: If you have more than one attachment, you will need to repeat the process     You should see the information you selected populated in the rows (see image at     You will also be assigned a control number.  Prospective Authorizations identifying you as the Requesting or Servicing Provider are listed below. These results include the first (20) authorizations with a     separative subtorizations identifying you as the Requesting or Servicing Provider are listed below. These results include the first (20) authorizations with a     separative authorization identifying you as the Requesting or Servicing Provider are listed below. These results include the first (20) authorizations with a     separative authorization identifying you as the Requesting or Servicing Provider are listed below. These results include the first (20) authorizations with a     separative authorization identifying you as the Requesting or Servicing Provider are listed below. These results include the first (20) authorizations with a     separative authorization response details or select the Search Options     Tracking     Mumber:     You afferent authorization     Tracking     Mumber:     You are the information of the Authorization Tracking Number to view the authorization response details or select the Search Options     You additional attack     You afferent authorization     Tracking     Mumber:     You additional     Information     Information       | Cancel      Identify     Cancel      Click Add. You may continue to add as many attachments as needed. If you have no additional attachments, click Submit.      NOTE: If you have more than one attachment, you will need to repeat the process     You should see the information you selected populated in the rows (see image abore     You will also be assigned a control number.      Yrospective Authorization Search Options      Yrospective Authorization Search Options      Yrospective Authorization.      PA Tracking     Authorization      PA Tracking     Authorization      Service Date A Status     Remeficiary     Number     J2/30/2016     APPROVED     Vision      Servicing Proved      You will                                                                                                    |                                                                                       | - Description                                                                                                    | PAU_IMG-Supporti<br>PAU_GEN-Supporti                                                                                                    | ng Picture<br>ng Document                                                                                      |                                                                                                    |                                                                                            |                                                                                          |                                                                                                    |                                                                           | 1                 |
| Click Add. You may continue to add as many attachments as needed. If you have no additional attachments, click Submit.     NOTE: If you have more than one attachment, you will need to repeat the process     You should see the information you selected populated in the rows (see image at You will also be assigned a control number.  Prospective Authorizations     Search Options  Prospective Authorizations     Search Options  Prospective Authorization     Authorizate PA makes     Service Date of date or greater. Click the Authorization Tracking Number to view the authorization response details or select the Search Options  Prospective Authorization.  Prospective Authorization  Prospective Authorization  Prospective  Prospective  Prospe     | Click Add. You may continue to add as many attachments as needed. If you have no additional attachments, click Submit.     ONOTE: If you have more than one attachment, you will need to repeat the process     You should see the information you selected populated in the rows (see image abore you will also be assigned a control number.      Septender Authorizations     Search Options      You should see the Requesting or Servicing Provider are listed below. These results include the first (20) authorizations with a reginning Services Date of today or greater. Click the Authorization Tracking Number to view the authorization response details or select the Search Options tableser to a different authorization.      Prospective Authorization <u>Authorization      <u>Authorization      <u>Authorization      11/01/2016      12/30/2017      APPROVED      <u>Authorization      12/30/2016      APPROVED      Vision      Search Option      Remediciany      Vision      Search Option      Remediciany      Vision      Search Option      Remediciany      Authorization      Remediciany      Vision      Remediciany      Vision      Remediciany      Remediciany      Remediciany      Vision      Remediciany      Remediciany      R</u></u></u></u> |                                                                                       | Add                                                                                                    | Cancel                                                                                                    |                                                                                                    |                                                                                                    |                                                                                            |                                                                                          |                                                                                                    |                                                                           |                   |
| Click Add. You may continue to add as many attachments as needed. If you have no additional attachments, click Submit.     NOTE: If you have more than one attachment, you will need to repeat the process     You should see the information you selected populated in the rows (see image at You will also be assigned a control number.     Search Options  Prospective Authorization Search Options  PA Tracking Authorization: PA Tracking Authorization: PA Tracking Authorix Authorization: PA Tracking Authori     | Click Add. You may continue to add as many attachments as needed. If you have no additional attachments, click Submit.     NOTE: If you have more than one attachment, you will need to repeat the process     You should see the information you selected populated in the rows (see image abore You will also be assigned a control number.  Prospective Authorizations Search Options Prospective Authorization. Prospective Authorization. Prospective Autho                    |                                                                                       |                                                                                                    |                                                                                                    |                                                                                                    |                                                                                                    |                                                                                            |                                                                                          |                                                                                                    |                                                                           |                   |
| Click Add. You may continue to add as many attachments as needed. If you have no additional attachments, click Submit.     NOTE: If you have more than one attachment, you will need to repeat the process.     You should see the information you selected populated in the rows (see image at You will also be assigned a control number.  Prospective Authorizations Search Options Prospective Authorizations identifying you as the Requesting or Servicing Provider are listed below. These results include the first (20) authorizations with a beginning Services Date of today or greater. Click the Authorization Tracking Number to view the authorization response details or select the Search Options Prospective Authorization.  Prospective Authorization Prospective Authorization Prospective Prospective Authorization Prospective Prospective Prosp     | Click Add. You may continue to add as many attachments as needed. If you have no additional attachments, click Submit.     NOTE: If you have more than one attachment, you will need to repeat the process     You should see the information you selected populated in the rows (see image abore you will also be assigned a control number.     Search Options     Search Options     Search Options     Search Options     You provide are listed below. These results include the first (20) authorizations with a segining Service Date of Addy or greater. Click the Authorization Provider are listed below. These results include the first (20) authorizations with a segining Service Date of Addy or greater. Click the Authorization Tracking Number to view the authorization response details or select the Search Options to be according Provide are listed below. These results include the first (20) authorizations with a search for a different authorization.     Prospective Authorization     Detains     Authorized PA Service Date A Status     Remeficiary     Remeficiary     You do the search Option do the proved do the proved do the proved do the provide are listed below. These results include the first (20) authorizations with a search for a different authorization.     Prospective Authorization     Detains     Detains                         |                                                                                       |                                                                                                    |                                                                                                    |                                                                                                    |                                                                                                    |                                                                                            |                                                                                          | Submit                                                                                                    | Cancel                                                                    |                   |
| <ul> <li>Click Add. You may continue to add as many attachments as needed. If you have no additional attachments, click Submit.</li> <li>NOTE: If you have more than one attachment, you will need to repeat the process.</li> <li>You should see the information you selected populated in the rows (see image at You will also be assigned a control number.</li> </ul>                                                                                                    | <ul> <li>Click Add. You may continue to add as many attachments as needed. If you have no additional attachments, click Submit.</li> <li>NOTE: If you have more than one attachment, you will need to repeat the process</li> <li>You should see the information you selected populated in the rows (see image abore You will also be assigned a control number.</li> </ul>                                                                                                    |                                                                                       |                                                                                                    |                                                                                                    |                                                                                                    |                                                                                                    |                                                                                            |                                                                                          |                                                                                                    |                                                                           |                   |
| Chick Add. Fod hidy continue to add as many attachments as needed. If you have no additional attachments, click Submit.  NOTE: If you have more than one attachment, you will need to repeat the process. You should see the information you selected populated in the rows (see image at You will also be assigned a control number.   Prospective Authorizations Search Options  rospective Authorizations (ick for the Authorization Tracking Number to view the authorization response details or select the Search Options  Prospective Authorization.  Prospective Authorizations  Authorized PA Service Date  Status Beneficiary Beneficiary Chick Authorized PA Service Date 11/01/2016 - 12/30/2017 12/30/2017 Vision Vision Vision Vision                                                                                                    | Circk Add. Fod may continue to add as many attachments as needed. If you have no additional attachments, click Submit. • NOTE: If you have more than one attachment, you will need to repeat the process • You should see the information you selected populated in the rows (see image abore You will also be assigned a control number. Prospective Authorizations   Search Options   Prospective Authorizations identifying you as the Requesting or Servicing Provider are listed below. These results include the first (20) authorizations with a eginning Services Date of today or greater. Click the Authorization Tracking Number to view the authorization response details or select the Search Options table earch for a different authorization. Prospective Authorizations   PA Tracking Authorizad PA   Service Date Status   Number 11/01/2016 - 12/30/2017   12/30/2017 APPROVED   12/30/2016 APPROVED   Vision 12/30/2017                                                                                                    |                                                                                       |                                                                                                    |                                                                                                    | ontinuo to odd                                                                                                 | lacmany                                                                                               | attachmo                                                                                   | ntc ac                                                                                   |                                                                                                    |                                                                           |                   |
| needed. If you have no additional attachments, click Submit.  NOTE: If you have more than one attachment, you will need to repeat the process You should see the information you selected populated in the rows (see image at you will also be assigned a control number.  Nospective Authorizations Search Options  Nospective Authorizations identifying you as the Requesting or Servicing Provider are listed below. These results include the first (20) authorizations with a seginning Services Date of today or greater. Click the Authorization Tracking Number to view the authorization response details or select the Search Options  Prospective Authorizations  Prospective Authorizations  Prospective Authorizations  Process Authorizations  Process Authorization  Authorized PA Service Date A Status Reneficiary Reneficiary Process Servicing Proved  Authorization  Process Authorization  Authorized PA Service Date A Status Reneficiary Reneficiary Vision  11/01/2016 - 12/30/2017  12/30/2017  APPROVED Vision  Vision  Nort neults                                                                                                    | <ul> <li>needed. If you have no additional attachments, click Submit.</li> <li>NOTE: If you have more than one attachment, you will need to repeat the process</li> <li>You should see the information you selected populated in the rows (see image abore You will also be assigned a control number.</li> </ul> Prospective Authorizations Search Options Prospective Authorizations identifying you as the Requesting or Servicing Provider are listed below. These results include the first (20) authorizations with a leginning Services Date of today or greater. Click the Authorization Tracking Number to view the authorization response details or select the Search Options table earch for a different authorization. Prospective Authorization Pa Tracking Authorized PA Service: Date  Status Reneficiary Pa Tracking Authorized PA Service: Date  Status Reneficiary Vision 12/30/2017 Approved Vision Vision Vi                                                                                                    |                                                                                       |                                                                                                    | i. rou may c                                                                                                    | untillue to add                                                                                                | i ds many                                                                                             | allaciiiie                                                                                 | IILS dS                                                                                  |                                                                                                    |                                                                           |                   |
| NOTE: If you have more than one attachment, you will need to repeat the process     You should see the information you selected populated in the rows (see image at you will also be assigned a control number.  Prospective Authorizations  Search Options  Prospective Authorizations identifying you as the Requesting or Servicing Provider are listed below. These results include the first (20) authorizations with a eginning Services Date of today or greater. Click the Authorization Tracking Number to view the authorization response details or select the Search Options  Prospective Authorizations  Patracking Authorized PA Service Date Service Date S     | NOTE: If you have more than one attachment, you will need to repeat the process     You should see the information you selected populated in the rows (see image abore you will also be assigned a control number.  Prospective Authorizations Search Options Prospective Authorizations identifying you as the Requesting or Servicing Provider are listed below. These results include the first (20) authorizations with a eginning Services Date forday or greater. Click the Authorization Tracking Number to view the authorization response details or select the Search Options table earch for a different authorization.  Prospective Authorization Pa Tracking Number Authorized PA Service Date A Status Reenficiary Defining Service Date Vision I 1/01/2016 I 2/30/2017 APPROVED Vision Vision Xeort results                                                                                                    |                                                                                       | needed. I                                                                                                    | f vou have r                                                                                                    | no additional a                                                                                                | ittachmen                                                                                             | nts, click <mark>S</mark>                                                                  | ubmit. •                                                                                 |                                                                                                    |                                                                           |                   |
| <ul> <li>NOTE: If you have more than one attachment, you will need to repeat the process</li> <li>You should see the information you selected populated in the rows (see image at You will also be assigned a control number.</li> <li>Prospective Authorizations Search Options</li> <li>rospective authorizations identifying you as the Requesting or Servicing Provider are listed below. These results include the first (20) authorizations with a eginning Services Date of today or greater. Click the Authorization Tracking Number to view the authorization response details or select the Search Options to a different authorization.</li> <li>Prospective Authorizations</li> <li>Pa Tracking Authorized PA Service Date A Status Reneficiary Reneficiary Process Servicing Provide Authorization 11/01/2016 - 12/30/2017</li> <li>Yosion 12/30/2016 APPROVED Vision</li> </ul>                                                                                                    | NOTE: If you have more than one attachment, you will need to repeat the process     You should see the information you selected populated in the rows (see image abore you will also be assigned a control number.      Trospective Authorizations     Search Options      Trospective Authorizations identifying you as the Requesting or Servicing Provider are listed below. These results include the first (20) authorizations with a eginning Services Date of today or greater. Click the Authorization Tracking Number to view the authorization response details or select the Search Options      Prospective Authorizations      Prospective Authorization      PA Tracking     Authorized PA     Turce Date     Turce Date     Turce                     |                                                                                       |                                                                                                    |                                                                                                    |                                                                                                    |                                                                                                    |                                                                                            |                                                                                          |                                                                                                    |                                                                           |                   |
| You should see the information you selected populated in the rows (see image as You will also be assigned a control number.      Trospective Authorizations     Search Options      rospective authorizations identifying you as the Requesting or Servicing Provider are listed below. These results include the first (20) authorizations with a eginning Services Date of today or greater. Click the Authorization Tracking Number to view the authorization response details or select the Search Options      Prospective Authorizations      PA Tracking     Authorized PA     Number     Service Date A Status     Beneficiary     Beneficiary     Process     Type     Servicing Pr     11/01/2016 -     12/30/2017     APPROVED     Vision     Jourget      Vision     Jourget      Jourget      Jourget      Jourget      Jourget      Jourget      Jourget      Jourget      Jourget      Jourget      Jourget      Jourget      Jourget      Jourget      Jo     | You should see the information you selected populated in the rows (see image about you will also be assigned a control number.      Trospective Authorizations     Search Options     rospective authorizations identifying you as the Requesting or Servicing Provider are listed below. These results include the first (20) authorizations with a ginning Services Date of today or greater. Click the Authorization Tracking Number to view the authorization response details or select the Search Options table earch for a different authorization.  Prospective Authorizations Prospective Authorization Prospective Authorization Prospective Authorization I 1/01/2016 - APPROVED I 12/30/2017 I 12/30/2016 APPROVED Vision Xport results                                                                                                    |                                                                                       |                                                                                                    |                                                                                                    |                                                                                                    |                                                                                                    | ,                                                                                          |                                                                                          |                                                                                                    |                                                                           |                   |
| You should see the information you selected populated in the rows (see image all You will also be assigned a control number.  Prospective Authorizations Search Options Prospective authorizations identifying you as the Requesting or Servicing Provider are listed below. These results include the first (20) authorizations with a eginning Services Date of today or greater. Click the Authorization Tracking Number to view the authorization response details or select the Search Options tearch for a different authorization.  Prospective Authorizations PA_Tracking Authorized PA Service Date Status Remeficiary Remeficiary ID Vision I1/01/2016 I2/30/2017 APPROVED Vision Vision I2/30/2016 APPROVED Vision Vision                                                                                                    | You should see the information you selected populated in the rows (see image abore you will also be assigned a control number.      Yospective Authorizations Search Options     rospective authorizations identifying you as the Requesting or Servicing Provider are listed below. These results include the first (20) authorizations with a eginning Services Date of today or greater. Click the Authorization Tracking Number to view the authorization response details or select the Search Options tab earch for a different authorization.      Prospective Authorizations     PA Tracking     Number     Authorized PA     Number     Service Date      Status     Beneficiary     Norme     Julion     Julion                      |                                                                                       | • NOTE: If                                                                                                    | you have mo                                                                                                    | ore than one a                                                                                                 | ttachmen                                                                                              | t, you will                                                                                | need to                                                                                  | repeat th                                                                                                    | e proces                                                                  | SS                |
| You will also be assigned a control number.         Prospective Authorizations       Search Options         Prospective authorizations identifying you as the Requesting or Servicing Provider are listed below. These results include the first (20) authorizations with a reginning Services Date of today or greater. Click the Authorization Tracking Number to view the authorization response details or select the Search Options to earch for a different authorization.         Prospective Authorizations       Authorized PA       Service Date        Status       Beneficiary       Process       Trype       Servicing Provider PA         11/01/2016 - 12/30/2017       11/01/2016 - 12/30/2017       APPROVED       Vision       Image: Process       Vision       Image: Process       Vision                                                                                                    | You will also be assigned a control number.         Prospective Authorizations       Search Options         Prospective authorizations identifying you as the Requesting or Servicing Provider are listed below. These results include the first (20) authorizations with a reginning Services Date of today or geneter. Click the Authorization Tracking Number to view the authorization response details or select the Search Options table each for a different authorization         Prospective Authorization         Prospective Authorization         Patracking       Authorized PA       Service Date         Status       Reneficiary       Process       Servicing Prove         11/01/2016 -       11/01/2016 -       APPROVED       vision       10       vision       12/30/2017         200       12/30/2016       APPROVED       vision       vision                                                                                                    |                                                                                       | • NOTE: If y                                                                                                    | you have mo                                                                                                    | ore than one a                                                                                                 | ttachmen                                                                                              | t, you will                                                                                | need to                                                                                  | repeat th                                                                                                    | e proces                                                                  | SS                |
| Prospective Authorizations       Search Options         Prospective authorizations identifying you as the Requesting or Servicing Provider are listed below. These results include the first (20) authorizations with a beginning Services Date of today or greater. Click the Authorization Tracking Number to view the authorization response details or select the Search Options is earch for a different authorization.         Prospective Authorizations         PA Tracking       Authorized PA       Service Date <ul> <li>Status</li> <li>Name</li> <li>ID</li> <li>ID</li> <li>Servicing Provider</li> <li>11/01/2016 -</li> <li>12/30/2017</li> <li>APPROVED</li> <li>Vision</li> </ul>                                                                                                    | Prospective Authorizations       Search Options         Prospective authorizations identifying you as the Requesting or Servicing Provider are listed below. These results include the first (20) authorizations with a beginning Services Date of today or greater. Click the Authorization Tracking Number to view the authorization response details or select the Search Options tab search for a different authorization.         Prospective Authorizations       PA Tracking       Authorized PA       Service Date <ul> <li>Status</li> <li>Name</li> <li>ID</li> <li>Type</li> <li>Servicing Prov</li> <li>11/01/2016 -</li> <li>12/30/2017</li> <li>APPROVED</li> <li>Vision</li> </ul>                                                                                                    |                                                                                       | <ul> <li>NOTE: If y</li> <li>You shou</li> </ul>                                                                                                    | you have mo<br>Id see the ir                                                                                                    | ore than one a<br>Iformation you                                                                               | ttachment<br>selected                                                                                 | t, you will<br>populated                                                                   | need to<br>d in the re                                                                   | repeat the                                                                                                    | e proces<br>image al                                                      | ss<br>bo          |
| Prospective Authorizations       Search Options         Prospective authorizations identifying you as the Requesting or Servicing Provider are listed below. These results include the first (20) authorizations with a beginning Services Date of today or greater. Click the Authorization Tracking Number to view the authorization response details or select the Search Options to earch for a different authorization.         Prospective Authorizations       Authorized PA       Service Date        Status       Beneficiary       Process       Servicing Pr         PA Tracking       Authorized PA       Service Date        Status       Name       ID       IVpc       Servicing Pr         Image: Image: Ima                                                                                                    | Prospective Authorizations       Search Options         Prospective authorizations identifying you as the Requesting or Servicing Provider are listed below. These results include the first (20) authorizations with a beginning Services Date of today or greater. Click the Authorization Tracking Number to view the authorization response details or select the Search Options tate earch for a different authorization.         Prospective Authorizations       Authorized PA Number       Service Date        Status       Beneficiary Name       Process       Servicing Prov         Number       Authorized PA Number       Service Date        APPROVED       Vision       Servicing Prov         11/01/2016 - 12/30/2017       APPROVED       Vision       Servicing Prov         Xport results       12/30/2016       APPROVED       Vision       Service Prov                                                                                                    | ,                                                                                     | <ul> <li>NOTE: If y</li> <li>You shou</li> <li>You will a</li> </ul>                                                                                                    | you have mo<br>Id see the ir                                                                                                    | ore than one a<br>Iformation you                                                                               | ttachment<br>u selected                                                                               | t, you will<br>populated                                                                   | need to<br>d in the re                                                                   | repeat the<br>ows <i>(see i</i>                                                                                            | e proces<br>image al                                                      | ss<br>bo          |
| Prospective Authorizations       Search Options         prospective authorizations identifying you as the Requesting or Servicing Provider are listed below. These results include the first (20) authorizations with a reginning Services Date of today or greater. Click the Authorization Tracking Number to view the authorization response details or select the Search Options is earch for a different authorization.         Prospective Authorizations       Authorized PA       Service Date        Status       Beneficiary       Process       Servicing Provider are listed below.         PA Tracking Number       Authorized PA       Service Date        Status       Beneficiary       Process       Type       Servicing Provider are listed below.         Image: Pa Tracking Number       11/01/2016 -       12/30/2017       APPROVED       Vision       Image: Pa Tracking Vision         Image: Pa Tracking Number       12/30/2016       APPROVED       Image: Pa Tracking Vision       Vision       Image: Pa Tracking Vision       Image: Pa Tracking Visio                                                                                                    | Prospective Authorizations Search Options<br>Prospective authorizations identifying you as the Requesting or Servicing Provider are listed below. These results include the first (20) authorizations with a<br>leginning Services Date of today or greater. Click the Authorization Tracking Number to view the authorization response details or select the Search Options tat<br>earch for a different authorization.<br>Prospective Authorizations<br>PA Tracking<br>Number Authorized PA<br>Service Date  Status Beneficiary Beneficiary Process<br>Type Servicing Prov<br>10 Vision Service Prove<br>11/01/2016 - APPROVED Vision Vision Vision Prove<br>12/30/2017 APPROVED Vision Vision Prove<br>Export results                                                                                                    |                                                                                       | <ul> <li>NOTE: If y</li> <li>You shou<br/>You will a</li> </ul>                                                                                                    | you have mo<br>Id see the ir<br>also be assig                                                                                                    | ore than one a<br>Iformation you<br>Ined a control                                                             | ttachmen<br>I selected<br>number.                                                                     | t, you will<br>populated                                                                   | need to<br>d in the re                                                                   | repeat th<br>ows <i>(see i</i>                                                                                             | e proces<br>image al                                                      | ss<br>bo          |
| Prospective authorizations identifying you as the Requesting or Servicing Provider are listed below. These results include the first (20) authorizations with a beginning Services Date of today or greater. Click the Authorization Tracking Number to view the authorization response details or select the Search Options is earch for a different authorization.  Prospective Authorizations  PA Tracking Number Authorized PA Number Service Date Status Beneficiary ID Process Iype Servicing Pr Servicing Pr Servicing P | Prospective authorizations identifying you as the Requesting or Servicing Provider are listed below. These results include the first (20) authorizations with a beginning Services Date of today or greater. Click the Authorization Tracking Number to view the authorization response details or select the Search Options tab search for a different authorization.  Prospective Authorizations  PA Tracking Number Authorized PA Number Service Date  Status Beneficiary Beneficiary ID IV ision Servicing Prov II/01/2016 - 12/30/2017 APPROVED Vision Servicing Proved Servicing Proved Servicing                |                                                                                       | <ul> <li>NOTE: If y</li> <li>You shou<br/>You will a</li> </ul>                                                                                                    | you have mo<br>Id see the ir<br>also be assig                                                                                                    | ore than one a<br>Iformation you<br>Ined a control                                                             | ttachmen<br>I selected<br>number.                                                                     | t, you will<br>populated                                                                   | need to<br>d in the re                                                                   | repeat the                                                                                                    | e proces<br>image a                                                       | ss<br>bo          |
| Prospective Authorization.         Prospective Authorizations       Patracking<br>Number       Authorized PA<br>Number       Service Date A       Status       Beneficiary<br>Name       Process<br>ID       Process<br>Type       Servicing Process<br>Servicing Process         Image: Image:                                                                                                    | Prospective Authorization.         PA Tracking<br>Number       Authorized PA<br>Number       Service Date ▲       Status       Beneficiary<br>Name       Process<br>ID       Process<br>Type       Servicing Prov         11/01/2016 -<br>12/30/2017       APPROVED       Image: Comparison of the temperature of temperature of temp                                                                                                    | Pros                                                                                  | <ul> <li>NOTE: If y</li> <li>You shou<br/>You will a</li> </ul>                                                                                                    | you have mo<br>Id see the ir<br>also be assig                                                                                                    | ore than one a<br>Iformation you<br>Ined a control                                                             | ttachment<br>I selected<br>number.                                                                    | t, you will<br>populated                                                                   | need to<br>d in the re                                                                   | repeat the                                                                                                    | e proces<br>image at                                                      | ss<br>bo          |
| Prospective Authorizations         PA Tracking<br>Number       Authorized PA<br>Number       Service Date       Status       Beneficiary<br>Name       Process<br>ID       Process<br>Type       Service Process         Image: Process Process Pro                                                                                                    | Prospective Authorizations         PA Tracking<br>Number       Authorized PA<br>Number       Service Date       Status       Beneficiary<br>Name       Beneficiary<br>ID       Process<br>Type       Servicing Prov         Image: Service Date       11/01/2016 -<br>12/30/2017       APPROVED       Image: Service Date       Vision       Image: Service Date       Image: Service Date                                                                                                    | Pros                                                                                  | NOTE: If y     You shou     You will a pective Authorization pective authorizations nning Services Date o                                                                                             | you have mo<br>ld see the in<br>also be assig                                                                                                    | ore than one a<br>formation you<br>ned a control                                                               | ttachmeni<br>I selected<br>number.                                                                    | t, you will<br>populated                                                                   | need to<br>d in the re                                                                   | repeat the<br>ows <i>(see i</i><br>rst (20) authorizz<br>is or select the Se                                               | e proces<br>image at<br>ations with a<br>earch Options 1                  | bo                |
| PA Tracking<br>Number     Authorized PA<br>Number     Service Date     Status     Beneficiary<br>Name     Beneficiary<br>ID     Process<br>Type     Servicing Pr       11/01/2016 -<br>12/30/2017     APPROVED     Image: Comparison of the service of the service of th                                                                                                    | PA Tracking<br>Number     Authorized PA<br>Number     Service Date     Status     Beneficiary<br>Name     Beneficiary<br>ID     Process<br>Type     Servicing Prov       11/01/2016 -<br>12/30/2017     APPROVED     Image: Comparison of the temperature of temperature of temperature                                                                                                    | Prosp<br>Prosp<br>pegir                                                               | <ul> <li>NOTE: If y</li> <li>You shou<br/>You will a</li> <li>spective Authorization<br/>pective authorizations<br/>nning Services Date o<br/>ch for a different authorizations</li> </ul>            | you have mo<br>Id see the ir<br>also be assig<br>s <u>Search Options</u><br>s identifying you as th<br>of today or greater. Cli<br>porization.                                | ore than one a<br>formation you<br>ned a control<br>e Requesting or Servicing<br>ck the Authorization Track    | ttachment<br>I selected<br>number.<br>Provider are listed<br>ing Number to view                       | t, you will<br>populated<br>below. These resu<br>w the authorizatio                        | need to<br>d in the re<br>ults include the fi<br>n response detai                        | repeat the<br>OWS <i>(see i</i><br>rst (20) authorizz<br>Is or select the Se                                               | e proces<br>image au<br>ations with a<br>earch Options t                  | 55<br>bo          |
| Number         Number         Service Date         Status         Name         ID         Type         Servicing Pr           Image: Status         11/01/2016 -<br>12/30/2017         APPROVED         Image: Status         Vision         Image: Status         Vision         Image                                                                                                    | Number     Number     Service Date     Status     Name     ID     Type     Servicing Prov       Image: Service Date     11/01/2016 -<br>12/30/2017     APPROVED     Image: Service Date     Vision     Image: Service Date       Image: Service Date     12/30/2017     APPROVED     Image: Service Date     Vision     Image: Service Date       Image: Service Date     12/30/2016     APPROVED     Image: Service Date     Vision     Image: Service Date                                                                                                    | Prosp<br>Prosp<br>Degir<br>Bearco<br>Pro                                              | NOTE: If y     You shou     You shou     You will a  pective Authorization pective authorizations nning Services Date o ch for a different auth ospective Authorization                               | you have mo<br>ld see the in<br>also be assig<br>s <u>Search Options</u><br>s identifying you as th<br>of today or greater. Cli<br>norization.                                | ore than one a<br>formation you<br>ned a control<br>e Requesting or Servicing<br>ck the Authorization Track    | ttachmeni<br>I selected<br>number.<br>Provider are listed<br>ing Number to view                       | t, you will<br>populated<br>below. These resu<br>w the authorizatio                        | need to<br>d in the re<br>ults include the fi<br>n response detai                        | repeat the<br>OWS <i>(see i</i><br>rst (20) authoriza<br>Is or select the Se                                               | e proces<br>image au<br>ations with a<br>earch Options t                  | 5S<br>bo          |
| 11/01/2016 -<br>12/30/2017         APPROVED         Vision           12/30/2016         APPROVED         Vision                                                                                                    | 11/01/2016 -<br>12/30/2017     APPROVED     Vision       12/30/2016     APPROVED     Vision                                                                                                    | Pros<br>Pros<br>Prospegir<br>earc                                                     | NOTE: If y     You shou     You shou     You will a  pective Authorization pective authorizations nning Services Date o ch for a different auth ospective Authorize PA Tracking                       | you have mo<br>Id see the in<br>also be assig<br>s <u>Search Options</u><br>s identifying you as th<br>of today or greater. Cli<br>norization.                                | ore than one a<br>formation you<br>ned a control<br>e Requesting or Servicing<br>ck the Authorization Track    | ttachment<br>I selected<br>number.<br>Provider are listed<br>ing Number to view                       | t, you will<br>populated<br>below. These resu<br>w the authorizatio<br>Beneficiary         | need to<br>d in the re<br>ults include the fi<br>n response detai<br><u>Beneficiary</u>  | repeat the<br>DWS <i>(see i</i><br>rst (20) authoriza<br>Is or select the Se<br><u>Process</u>                             | e proces<br>image at<br>ations with a<br>earch Options t                  | 5S<br>bo          |
| 12/30/2017 Vision                                                                                                    | 12/30/2017     Image: Constraint of the second of the second                                         | Pros<br>ros<br>egir<br>earc                                                           | NOTE: If y     You shou     You shou     You will a  pective Authorization pective authorization nning Services Date o ch for a different auth ospective Authorizat PA_Tracking Number                | you have mo<br>Id see the in<br>also be assig<br>s Search Options<br>s identifying you as th<br>of today or greater. Cli<br>torization.                                       | ore than one a<br>formation you<br>ned a control<br>e Requesting or Servicing<br>ck the Authorization Track    | ttachment<br>I selected<br>number.<br>Provider are listed<br>ing Number to view                       | t, you will<br>populated<br>below. These resu<br>w the authorizatio<br>Beneficiary<br>Name | need to<br>d in the re<br>atts include the fi<br>n response detai<br>Beneficiary<br>ID   | repeat the<br>OWS <i>(see i</i><br>rst (20) authoriza<br>Is or select the Se<br><u>Process</u><br><u>Type</u>              | e proces<br>mage at<br>ations with a<br>earch Options I                   |                   |
| L2/3U/2UIO APPROVED VISION                                                                                                    | iz/30/2016 APPROVED Vision                                                                                                    | Pros<br>Pros<br>Pros<br>Pro                                                           | NOTE: If y     You shou     You shou     You will a  pective Authorization pective authorizations oning Services Date o ch for a different auth ospective Authorize PA Tracking Number                | you have mo<br>ld see the in<br>also be assig<br>s Search Options<br>s identifying you as th<br>of today or greater. Clinorization.<br>attions<br>Authorized PA<br>Number     | ore than one a<br>formation you<br>ned a control<br>e Requesting or Servicing of<br>ck the Authorization Track | ttachment<br>u selected<br>number.<br>Provider are listed<br>ing Number to view<br>Status<br>APPROVED | t, you will<br>populated<br>below. These resu<br>w the authorizatio<br>Beneficiary<br>Name | need to<br>d in the re<br>ults include the fi<br>n response detail<br>Beneficiary<br>ID  | repeat the<br>OWS <i>(see i</i><br>rst (20) authoriza<br>Is or select the Se<br><u>Process</u><br><u>Type</u><br>Vision    | e proces<br>image at<br>ations with a<br>earch Options f<br>Servicing Pr  | SS<br>bo<br>tab t |
| Synort regulte                                                                                                    | Export results                                                                                                    | Pros<br>Prosp<br>pegir<br>Pro                                                         | NOTE: If y     You shou     You will a     gective Authorization     pective authorizations     nning Services Date o     ch for a different auth     ospective Authorizat     PA Tracking     Number | you have mo<br>Id see the in<br>also be assig<br>s Search Options<br>s identifying you as th<br>of today or greater. Cli<br>norization.<br>ations<br>Authorized PA<br>Number  | e Requesting or Servicing<br>ck the Authorization Track                                                        | ttachment<br>u selected<br>number.<br>Provider are listed<br>ing Number to view<br>Status<br>APPROVED | t, you will<br>populated<br>below. These resu<br>w the authorizatio<br>Beneficiary<br>Name | need to<br>d in the re<br>ults include the fi<br>n response detai<br>Beneficiary<br>ID   | repeat the<br>DWS (see i<br>rst (20) authoriza<br>Is or select the So<br><u>Process</u><br><u>Type</u><br>Vision           | e proces<br>image at<br>ations with a<br>earch Options to<br>Servicing Pr | SS<br>bo<br>tab t |
|                                                                                                    |                                                                                                    | Pros<br>Pros<br>Pros<br>Pro                                                           | NOTE: If y     You shou     You shou     You will a  pective Authorization pective authorization nning Services Date o ch for a different auth ospective Authorize PA Tracking Number                 | you have mo<br>Id see the in<br>also be assig<br>s Search Options<br>s identifying you as th<br>of today or greater. Cli<br>torization.                                       | e Requesting or Servicing of the Authorization Track                                                           | ttachment<br>u selected<br>number.<br>Provider are listed<br>ing Number to view<br>Status<br>APPROVED | t, you will<br>populated<br>below. These resu<br>w the authorizatio<br>Beneficiary<br>Name | need to<br>d in the re<br>atts include the fin<br>n response detail<br>Beneficiary<br>ID | repeat the<br>OWS (see i<br>rst (20) authoriza<br>Is or select the Se<br><u>Process</u><br><u>Type</u><br>Vision           | e proces<br>image at<br>ations with a<br>earch Options of<br>Servicing Pr | tab t             |
|                                                                                                    |                                                                                                    | Pros                                                                                  | NOTE: If y     You shou     You shou     You will a  pective Authorization pective authorizations oning Services Date o ch for a different auth ospective Authorize PA Tracking Number                | you have mo<br>ld see the in<br>also be assig<br>s Search Options<br>s identifying you as th<br>of today or greater. Clin<br>orization.<br>attions<br>Authorized PA<br>Number | e Requesting or Servicing of ck the Authorization Track                                                        | ttachment<br>u selected<br>number.<br>Provider are listed<br>ing Number to view<br>Status<br>APPROVED | t, you will<br>populated<br>below. These resu<br>w the authorizatio<br>Beneficiary<br>Name | need to<br>d in the re<br>ults include the fi<br>in response detail                      | repeat the<br>OWS (See i<br>rst (20) authoriza<br>Is or select the Se<br><u>Process<br/>Type</u><br>Vision<br>Vision       | e proces<br>image at<br>ations with a<br>earch Options f<br>Servicing Pr  | SS<br>bo          |
|                                                                                                    |                                                                                                    | Pros<br>Pros<br>earce<br>Pros<br>Pros<br>Pros<br>Pros<br>Pros<br>Pros<br>Pros<br>Pros | NOTE: If y     You shou     You shou     You will a  pective Authorization pective authorizations nning Services Date o ch for a different auth ospective Authorize PA_Tracking Number                | you have mo<br>Id see the in<br>also be assig                                                                                                    | e Requesting or Servicing<br>ck the Authorization Track                                                        | ttachment<br>u selected<br>number.<br>Provider are listed<br>ing Number to view<br>APPROVED           | t, you will<br>populated<br>below. These resu<br>w the authorizatio                        | need to<br>d in the re<br>ults include the fi<br>n response detai                        | repeat the<br>DWS (see i<br>rst (20) authoriza<br>Is or select the So<br><u>Process</u><br><u>Type</u><br>Vision<br>Vision | e proces<br>image at<br>ations with a<br>earch Options to<br>Servicing Pr |                   |

ARMEDICAID HEALTHCARE PORTAL JOB+AID: PRIOR AUTHORIZATION | PAGE 7 OF 19

### **PROVIDER PORTAL: Prior Authorization (CONTINUED)**

#### To search for a PA

| <b>AR</b> Medicai                                                                                                    | id                                                                                                    |                                             | <u>Contact Us</u>   <u>Lo</u>                                                                                                    |
|----------------------------------------------------------------------------------------------------|----------------------------------------------------------------------------------------------------|---------------------------------------------|----------------------------------------------------------------------------------------------------|
| Home Eligibility Claims Care                                                                                                    | Management Provider Functions                                                                                                    | Files Exchange                              | Resources                                                                                                    |
| Create Authorization   View Authorization Si                                                                                                  | Status   Maintain Favorite Providers                                                                                                    |                                             |                                                                                                    |
| Care Management                                                                                                    |                                                                                                    |                                             |                                                                                                    |
| Provider Name                                                                                                    | Role IDs                                                                                                    | <b>\$</b>                                   |                                                                                                    |
| <b>Authorizations</b>                                                                                                    | For assistance with questions related assistance with questions related assistances, Utilization Revi                                                                                                    | ated to the followin<br>ew at 501-682-8340  | g prior authorization requests, please contact Division of<br>0 (Local) or 855-703-2891 (Toll Free):                                          |
| <ul> <li><u>Create Authorization</u></li> <li><u>View Status of Authorizations</u></li> <li><u>Maintain Favorite Provider List</u></li> </ul> | Private Duty Nursing<br>Augmentative Communication Device<br>Under Age 21<br>Disposable Medical Supplies, all ages                                                                                                    | e Evaluation,<br>s                          | Home Health Visit Extensions<br>Other prosthetics<br>Other medical service<br>Specialized Services<br>Transplants (All except Corneal/Kidney) |
|                                                                                                    | For assistance with questions related to the second second | ated to the followin<br>501-320-6230 (Loca  | g prior authorization requests, please contact Division of<br>I) or 855-703-2891 (Toll Free):                                                 |
|                                                                                                    | Adult Dental<br>Child Dental<br>Orthodontics                                                                                                    |                                             |                                                                                                    |
|                                                                                                    | For assistance with questions relations methods for a services, Visual Care Unit                                                                                                    | ated to the followin<br>t at 501-320-6213 ( | g prior authorization requests, please contact Division of<br>(Local) or 855-703-2890 (Toll Free):                                            |

JOB+A

#### 8 Click on the Care Management tab

- Click View Authorization Status to see the Prospective Authorizations and Search Options. The Prospective Authorizations tab will show a list of the first 20 authorizations that include a service date of today or greater. Please note that these authorizations were requested using the provider number outlined in the Role IDs field.
- Click **PA Tracking Number** or **Authorized PA Number** to view the authorization response details, or select the Search Options tab to search for a different authorization

| Prospective Authorization                            | ons Search Options                            |                             |                |                       |                      |                   |                      |
|------------------------------------------------------|-----------------------------------------------|-----------------------------|----------------|-----------------------|----------------------|-------------------|----------------------|
| Prospective authorization                            | ns identifying you as the F                   | Requesting or Servicing Pro | vider are list | ed below. These resu  | ults include the fir | st (20) authoriz  | ations with a        |
| beginning Services Date<br>search for a different au | e of today or greater. Click<br>Ithorization. | the Authorization Tracking  | Number to      | view the authorizatio | n response details   | s or select the S | earch Options tab to |
|                                                      |                                               |                             |                |                       |                      |                   |                      |
| Prospective Author                                   | zations                                       |                             |                |                       |                      |                   |                      |
| PA Tracking                                          | Authorized PA                                 |                             |                | <b>Beneficiary</b>    | <b>Beneficiary</b>   | Process           |                      |
| Number                                               | Number                                        | Service Date                | <u>Status</u>  | Name                  | ID                   | Type              | Servicing Provider   |
|                                                      |                                               |                             |                |                       |                      |                   |                      |

### **PROVIDER PORTAL: Prior Authorization (CONTINUED)**

#### To search for a PA

| Prospective   | Authorizations  | Search Options          |                            |                |                        |                   |               |                  |
|---------------|-----------------|-------------------------|----------------------------|----------------|------------------------|-------------------|---------------|------------------|
| Enter at le   | ast one of the  | following fields to se  | arch for an authorization  | n.             |                        |                   |               |                  |
| Authoriza     | tion Informa    | ition                   |                            |                |                        |                   |               |                  |
| P             | A Tracking N    | umber                   | A                          | uthorized PA   | Number                 |                   |               |                  |
|               |                 | Process Type            |                            |                | ~                      |                   |               |                  |
|               | Authorit        | zation Status           |                            | ~              |                        |                   |               |                  |
|               |                 | Code Type               | ~                          |                | Code                   |                   |               |                  |
|               | Select a Day I  | Range or specify a Se   | ervice Date                |                |                        |                   |               |                  |
|               |                 | Day Range               | ~                          | OR S           | service Date 0         |                   |               |                  |
| Beneficia     | ry Informatio   | n                       |                            |                |                        |                   |               |                  |
| If beneficia  | ary information | n is entered and the i  | Beneficiary ID is not ent  | ered, then Las | t Name, First Name and | Birth Date are a  | all required. |                  |
|               | В               | eneficiary ID           |                            |                | Birth Date 0           |                   |               |                  |
|               |                 | Last Name               |                            |                | First Name             |                   |               |                  |
| Provider      | Information     |                         |                            |                |                        |                   |               |                  |
|               |                 | Provider ID             |                            | 9              | ID Type                | ~                 |               |                  |
|               |                 | Taxonomy                |                            |                |                        |                   |               | ~                |
|               | This Pr         | rovider is the 🔍 🤋      | Servicing Provider on the  | Authorization  |                        |                   |               |                  |
|               |                 | 0                       | Referring Provider on the  | Authorization  |                        |                   |               |                  |
|               | Search          | Recet                   |                            |                |                        |                   |               |                  |
|               | Startin         | -                       |                            |                |                        |                   |               |                  |
| Search R      | esults          |                         |                            |                |                        |                   | T             | <u></u>          |
| PA Tra<br>Num | cking<br>ber    | Authorized PA<br>Number | Service Date -             | Status         | Beneficiary Name       | Beneficiary<br>ID | Type          | Servicing Provid |
|               |                 |                         | 03/01/2015                 | 40000000       |                        |                   | Meleo         |                  |
|               |                 |                         | 04/30/2016                 | APPROVED       |                        |                   | vision        |                  |
|               | _               | line and the            | 03/01/2015 -               | APPROVED       | _                      | -                 | Vision        |                  |
|               |                 |                         | 04/30/2016                 |                |                        |                   |               |                  |
|               | -               | i                       | 03/01/2015 -<br>04/30/2016 | APPROVED       |                        | _                 | Vision        |                  |
|               |                 |                         |                            |                |                        |                   |               |                  |

JOB+A

**19** Click **Search Options**. There are three options for authorization searches:

 Search using the Authorization Information Panel. You can search for an authorization by entering at least one of the following fields: PA Tracking Number, Authorized PA Number, Process Type, Authorization Status, Code Type, Code, Date Range or Service Date

#### Accessing Prior Authorization (PA) Letters

\*This information was added to the Medicaid Website on 10/08/2019\*

#### Accessing Prior Authorization (PA) Letters

#### Added 10/8/19

Providers can use the <u>HealthCare Provider Portal (HTML, new window</u>) to view PA letters once the PA changes status to Approved, Denied, or Pending.

To access letters,

- · Go to the Files Exchange tab and click Provider Download.
- When the drop-down box appears, select the appropriate file to view your letter.

| File Download                            |                                                                                                    |
|------------------------------------------|----------------------------------------------------------------------------------------------------|
| The * (in red) indicates required field  | ds when the ADD button is selected.                                                                                                    |
| Enter your search criteria and click the | Search button.                                                                                                    |
| Category<br>*From Date@<br>Search        | Title XIX - Provider Remittance Advice<br>Financial 1099 History<br>Utilization Review Prior Authorization Denial Lett<br>Utilization Review Profing Letter for Additional D<br>Utilization Review Reconsideration Approval Letter |

Reminder: Please use a date range to search.

### **PROVIDER PORTAL: Prior Authorization (CONTINUED)**

#### To search for a PA

| Prospective Authorit         | zations Search Options                                               |                                                                          |                                  |                        |                                        |                  |                             |  |
|------------------------------|----------------------------------------------------------------------|--------------------------------------------------------------------------|----------------------------------|------------------------|----------------------------------------|------------------|-----------------------------|--|
| Enter at least one           | at least one or the following fields to search for an authorization. |                                                                          |                                  |                        |                                        |                  |                             |  |
| Authorization In             | formation                                                            |                                                                          |                                  |                        |                                        |                  |                             |  |
| PA Traci                     | dng Number                                                           | A                                                                        | uthorized PA                     | Number                 |                                        |                  |                             |  |
|                              | Process Type                                                         |                                                                          |                                  | ~                      |                                        |                  |                             |  |
| A1                           | uthorization Status                                                  |                                                                          | ~                                |                        |                                        |                  |                             |  |
|                              | Code Type                                                            | ~                                                                        |                                  | Code                   |                                        |                  |                             |  |
| Select                       | a Day Range or specify a Se                                          | ervice Date                                                              |                                  |                        |                                        |                  |                             |  |
|                              | Day Kange                                                            | <b>*</b>                                                                 | OK S                             | service Date 9         |                                        |                  |                             |  |
| Beneficiary Info             | rmation                                                              |                                                                          |                                  |                        |                                        |                  |                             |  |
| If beneficiary info          | rmation is entered and the                                           | Beneficiary JD is not eat                                                | ered, then Las                   | t Name. First Name and | Birth Date are a                       | all required     |                             |  |
|                              | Reported and the                                                     |                                                                          |                                  | Pirth Date 0           |                                        | ]                |                             |  |
|                              | Beneficiary ID                                                       |                                                                          |                                  | Birth Date g           |                                        |                  | _                           |  |
|                              | Last Name                                                            |                                                                          |                                  | First Name             |                                        |                  |                             |  |
| Provider Inform              | ation                                                                |                                                                          |                                  |                        |                                        |                  |                             |  |
|                              | Provider ID                                                          |                                                                          | 0                                |                        | ~                                      |                  |                             |  |
|                              | Taxanamy                                                             |                                                                          |                                  |                        |                                        |                  | ~                           |  |
|                              | This Provider is the                                                 | Servicing Provider on the                                                | Authorization                    |                        |                                        |                  |                             |  |
|                              | 0                                                                    | Referring Provider on the                                                | Authorization                    |                        |                                        |                  |                             |  |
|                              |                                                                      |                                                                          |                                  |                        |                                        |                  |                             |  |
| Sea                          | rch Reset                                                            |                                                                          |                                  |                        |                                        |                  |                             |  |
|                              |                                                                      |                                                                          |                                  |                        |                                        |                  |                             |  |
| Search Results               |                                                                      |                                                                          |                                  |                        |                                        |                  |                             |  |
|                              | Authorized PA                                                        |                                                                          |                                  |                        | Beneficiary                            | Process          |                             |  |
| PA Tracking                  | Number                                                               | Service Date -                                                           | Status                           | Beneficiary Name       | ID                                     | Type             | Servicing Pr                |  |
| PA Tracking<br><u>Number</u> |                                                                      |                                                                          |                                  |                        | Statement of the local division of the | Vision           | C. CONTRACTOR OF THE OWNER. |  |
| PA Tracking<br>Number        |                                                                      | 03/01/2015 -                                                             | APPROVED                         |                        |                                        |                  |                             |  |
| PA Tracking<br><u>Number</u> |                                                                      | 03/01/2015 -<br>04/30/2016                                               | APPROVED                         |                        |                                        |                  |                             |  |
| PA Tracking<br>Number        |                                                                      | 03/01/2015 -<br>04/30/2016<br>03/01/2015 -                               | APPROVED                         |                        |                                        | Vision           | -                           |  |
| PA Tracking<br>Number        |                                                                      | 03/01/2015 -<br>04/30/2016<br>03/01/2015 -<br>04/30/2016                 | APPROVED                         |                        |                                        | Vision           |                             |  |
| PA Tracking<br>Number        |                                                                      | 03/01/2015 -<br>04/30/2016<br>03/01/2015 -<br>04/30/2016<br>03/01/2015 - | APPROVED<br>APPROVED<br>APPROVED |                        |                                        | Vision<br>Vision |                             |  |

JOB+A

Search using the Beneficiary Information Panel. You can search for an authorization by entering at least one of the following fields: Beneficiary ID, Birth Date, Last Name, First Name. If Beneficiary ID is not entered, the remaining fields are all required

### **PROVIDER PORTAL: Prior Authorization (CONTINUED)**

#### To search for a PA

| Enter at least one of | the following fields to se | arch for an authorization  |                 |                      |                    |              |                   |
|-----------------------|----------------------------|----------------------------|-----------------|----------------------|--------------------|--------------|-------------------|
|                       |                            |                            | -               |                      |                    |              |                   |
| Authorization Info    | ormation                   |                            |                 |                      |                    |              |                   |
| PA Trackir            | ng Number                  | A                          | uthorized PA    | Number               |                    |              |                   |
|                       | Process Type               |                            |                 | ~                    |                    |              |                   |
| Aut                   | horization Status          |                            | ~               | <b>5</b> -45         |                    |              |                   |
| Select a l            | Day Range or specify a So  | ervice Date                |                 | code                 |                    |              |                   |
|                       | Day Range                  | ~                          | OR S            | iervice Date 0       | ×                  |              |                   |
| Beneficiary Inform    | nation                     |                            |                 |                      |                    |              |                   |
| If beneficiary inform | ation is entered and the   | Beneficiary ID is not ent  | ered, then Last | Name, First Name and | i Birth Date are a | ll required. |                   |
|                       | Beneficiary ID             |                            |                 | Birth Date 0         |                    |              |                   |
|                       | Last Name                  |                            |                 | First Name           |                    |              |                   |
| Provider Informat     | ion                        |                            |                 |                      |                    |              |                   |
|                       | Provider ID                |                            | 9               | ID Type              | ~                  |              |                   |
|                       | Taxonomy                   |                            |                 |                      |                    |              | ~                 |
| Th                    | Is Provider is the 🔍       | Servicing Provider on the  | Authorization   |                      |                    |              |                   |
|                       |                            |                            |                 |                      |                    |              |                   |
| Searc                 | h Reset                    |                            |                 |                      |                    |              |                   |
| Search Results        |                            |                            |                 |                      |                    |              |                   |
| PA Tracking           | Authorized PA              |                            |                 |                      | Beneficiary        | Process      |                   |
| Number                | Number                     | 03/01/2015 -               | APPROVED        | Beneficiary Name     | 10                 | <u>Type</u>  | Servicing Provide |
|                       |                            | 04/30/2016                 | APPROVED        | _                    |                    | VISION       |                   |
|                       |                            | 03/01/2015 -<br>04/30/2016 | APPROVED        |                      |                    | Vision       |                   |
|                       |                            | 03/01/2015 -<br>04/30/2016 | APPROVED        |                      |                    | Vision       |                   |
| Export results        |                            |                            |                 |                      |                    |              |                   |
|                       |                            |                            |                 |                      |                    |              |                   |

JOB+A

Search using the **Provider Information Panel**. You can search for an authorization by entering at least one of the following fields: Provider ID, ID Type, Taxonomy. Select whether this provider is the Servicing Provider on the Authorization or Referring Provider on the Authorization.

### **PROVIDER PORTAL: Prior Authorization (CONTINUED)**

#### To search for a PA

|                                     | tions Search Options       |                                                                                        |                                  |                        |                    |                            |             |
|-------------------------------------|----------------------------|----------------------------------------------------------------------------------------|----------------------------------|------------------------|--------------------|----------------------------|-------------|
| Enter at least one of               | the following fields to se | earch for an authorization.                                                            | -                                |                        |                    |                            |             |
| Authorization Info                  | rmation                    |                                                                                        |                                  |                        |                    |                            |             |
| PA Trackir                          | ng Number                  | Au                                                                                     | thorized PA                      | Number                 |                    |                            |             |
|                                     | Process Type               |                                                                                        |                                  | ~                      |                    |                            |             |
| Auti                                | horization Status          |                                                                                        | ~                                |                        |                    |                            |             |
|                                     | Code Type                  | ~                                                                                      |                                  | Code                   |                    |                            |             |
| Select a I                          | Jay Range or specify a S   | ervice Date                                                                            |                                  |                        |                    |                            |             |
|                                     | Day Range                  | ¥                                                                                      | OK S                             | Service Date 0         |                    |                            |             |
| Beneficiary Inform                  | nation                     |                                                                                        |                                  |                        |                    |                            |             |
| If beneficiary inform               | ation is entered and the   | Beneficiary ID is not enter                                                            | red, then Las                    | t Name, First Name and | i Birth Date are a | Il required.               |             |
|                                     | Beneficiary ID             |                                                                                        |                                  | Birth Date 0           |                    |                            |             |
|                                     | Last Name                  |                                                                                        |                                  | First Name             |                    |                            |             |
| Provider Informat                   | lon                        |                                                                                        |                                  |                        |                    |                            |             |
|                                     | Provider ID                |                                                                                        | 0                                |                        | ~                  |                            |             |
|                                     | Taxonomy                   |                                                                                        |                                  |                        |                    |                            | ~           |
| Th                                  | is Provider is the 🔘       | Servicing Provider on the A                                                            | Authorization                    |                        |                    |                            |             |
|                                     | 0                          | Referring Provider on the A                                                            | Authorization                    |                        |                    |                            |             |
|                                     |                            |                                                                                        |                                  |                        |                    |                            |             |
| Searc                               | n Keset                    |                                                                                        |                                  |                        |                    |                            |             |
| Search Results                      |                            |                                                                                        |                                  |                        |                    |                            |             |
|                                     | Authorized PA              | Service Date -                                                                         | Status                           | Beneficiary Name       | Beneficiary<br>ID  | Process<br>Type            | Servicing P |
| <u>PA Tracking</u><br><u>Number</u> | Number                     |                                                                                        |                                  |                        |                    |                            |             |
| PA Tracking<br>Number               | Number                     | 03/01/2015 -<br>04/30/2016                                                             | APPROVED                         |                        |                    | Vision                     |             |
| PA Tracking<br>Number               | Number                     | 03/01/2015 -<br>04/30/2015 -<br>03/01/2015 -<br>04/30/2016                             | APPROVED                         |                        |                    | Vision<br>Vision           |             |
| PA Tracking<br>Number               | Number                     | 03/01/2015 -<br>04/30/2016<br>03/01/2015 -<br>04/30/2016<br>03/01/2015 -<br>04/30/2016 | APPROVED<br>APPROVED<br>APPROVED |                        |                    | Vision<br>Vision<br>Vision |             |

JOB+AID

Once you have entered your search criteria, click Search

• Click the **PA Tracking Number** or **Authorized PA Number** to view the authorization response details

ARKANSAS DEPARTMENT OF HUMAN SERVICES DXC.technology

ARMEDICAID HEALTHCARE PORTAL JOB+AID: PRIOR AUTHORIZATION | PAGE 12 OF 19

### **PROVIDER PORTAL: Prior Authorization (CONTINUED)**

#### To request a reconsideration

• If your PA is **DENIED**, **APPROVED WITH MODIFICATION**, or **PARTIALLY APPROVED**, you can request a reconsideration.

JOB+A

• **NOTE:** A PA reconsideration can only be done once. Please make sure the correct documentation or information is included or attached for the reconsideration process.

| ome Eligibility       | Claims Care Man         | agement Provide                             | r Functio   | ns Files Excha     | inge Resource     | 5                  |               |             |
|-----------------------|-------------------------|---------------------------------------------|-------------|--------------------|-------------------|--------------------|---------------|-------------|
| ate Authorization   V | iew Authorization St    | atus   Maintain Favor                       | ite Provide | rs                 |                   |                    |               |             |
| are Management > Viev | Authorization Status    |                                             |             |                    |                   |                    | Tuesday 0     | 7/24/2018   |
| Provider Name         | to the state            | Role IDs Provider                           | r - In Netw | ork (              | NP ¥              |                    |               |             |
| View Authorization    | n Status                |                                             |             |                    |                   |                    |               |             |
| Prospective Author    | izations Search Optic   | ons                                         |             |                    |                   |                    |               |             |
| Enter at least one    | of the following fields | to search for an auth                       | orization.  |                    |                   |                    |               |             |
| Authorization I       | nformation              |                                             |             |                    |                   |                    |               |             |
| PA Trac               | king Number             | 46.0                                        | Auth        | orized PA Numbe    | ۶r                |                    |               |             |
|                       | Process Type            |                                             |             |                    | ~                 |                    |               |             |
| A                     | uthorization Status     |                                             |             | $\sim$             |                   |                    |               | _           |
| Calast                | Code Type               |                                             |             |                    | Code              |                    |               |             |
| Select                | Day Range               |                                             | or          | R Service          | Date              |                    |               |             |
|                       |                         |                                             |             |                    |                   |                    |               |             |
| Beneficiary Info      | rmation                 |                                             |             |                    |                   |                    |               |             |
| If beneficiary info   | rmation is entered and  | d the Beneficiary ID is                     | not entere  | d, then Last Name, | First Name and Bi | rth Date are all r | required.     |             |
|                       | Beneficiary ID          |                                             |             | E                  | Birth Date e      | 3                  | Ē             |             |
|                       | Last Name               |                                             |             |                    |                   |                    |               |             |
| Provider Inform       | ation                   |                                             |             |                    |                   |                    |               |             |
|                       | Provider ID             |                                             |             | 0                  | ID Type           | ~                  |               |             |
|                       | Taxonomy                |                                             |             |                    |                   |                    |               |             |
|                       | This Provider is the    | Servicing Provider     O Referring Provider | r on the Au | thorization        |                   |                    |               |             |
|                       |                         | C Reletting Provider                        | on the Au   | chonzación         |                   |                    |               |             |
| Sea                   | irch Reset              |                                             |             |                    |                   |                    |               |             |
| Search Results        |                         |                                             |             |                    |                   |                    |               |             |
| PA Tracking           | Authorized PA           |                                             |             | Amendment          | Beneficiary       | Beneficiary        |               | Ser         |
| Number                | Number                  | Service Date                                | Status      | Status             | Name              | ID                 | Process Type  | Pro         |
| 2012/01               |                         | 08/01/2018 -                                | DENIED      |                    | TESTING,          |                    | Other medical | And in case |

Click on the PA Tracking Number or Authorized PA Number of the PA that you would like to be reconsidered

#### **PROVIDER PORTAL: Prior Authorization (CONTINUED)**

#### To request a reconsideration

|    | Home         Eligibility         Claims         Care Management         Provider Functions         Files Exchange         Resources                                                                                                    |
|----|----------------------------------------------------------------------------------------------------|
|    | Create Authorization   View Authorization Status   Maintain Favorite Providers                                                                                                    |
|    | Care Management > View Authorization Status > View Authorization Response                                                                                                    |
|    | Provider Name Role IDs Provider - In Network (NF 🗸                                                                                                    |
|    | Print Preview                                                                                                    |
|    | View Authorization Response for TESTING TESTING Back to View Authorization Status                                                                                                    |
|    | Authorized PA Number _ PA Tracking Number Process Type Other medical service Expand All   Collapse All                                                                                                    |
|    | Requesting Provider Information                                                                                                    |
|    | Beneficiary Information                                                                                                    |
|    | Referring Provider Information +                                                                                                    |
|    | Service Provider Information                                                                                                    |
|    | Provider ID ID Type NPI Name<br>Taxonomy _                                                                                                    |
|    | Diagnosis Information +                                                                                                    |
|    | Service Provider / Service Details Information                                                                                                    |
| 10 | If both authorized units and dollars are displayed, the dollar amount is a per unit rate.<br>All required attachments must be attached before selecting items for reconsideration and all line items to be selected for reconsideration must be selected at the same time. |
|    | From Date         To Date         Units         Amount         Code         Status         Reconsider         Modifiers         Reason                                                                                                    |
|    |                                                                                                    |
|    | Provider Notes                                                                                                    |
|    | Attachments                                                                                                    |
|    | Click the Remove link to remove the entire row.                                                                                                    |
|    | # Transmission Method File Control # Attachment Type Action                                                                                                    |
|    | Click to collapse.                                                                                                    |
|    | *Transmission Method EL-Electronic Only V                                                                                                    |
|    | *Attachment Type                                                                                                    |
|    | Description                                                                                                    |
|    | Add Cancel                                                                                                    |
|    |                                                                                                    |

JOB+A

<sup>(2)</sup> Under the Service Provider/Service Details Information field, check the box under "Reconsider" for the PA you want to be reconsidered.

**NOTE:** You only have one opportunity to request a reconsideration on a PA as a whole. Be sure to select all line items that you want to be reconsidered before you submit. Once you submit, you will not be able to request another reconsideration of that PA.

#### **PROVIDER PORTAL: Prior Authorization (CONTINUED)**

#### To request a reconsideration

| Provider 1                                                                                                    | Name Kings have                                                                                                    | Ro                                                                                                    | ole IDs Provider - In Network                                                                                                    | (NF 🗸                                                                                            | ]        |                                             | Print                                    | t Preview                              |              |
|----------------------------------------------------------------------------------------------------|----------------------------------------------------------------------------------------------------|----------------------------------------------------------------------------------------------------|----------------------------------------------------------------------------------------------------|--------------------------------------------------------------------------------------------------|----------|---------------------------------------------|------------------------------------------|----------------------------------------|--------------|
| View Aut                                                                                                    | thorization Respons                                                                                                    | e for TESTING 1                                                                                                    | TESTING                                                                                                    |                                                                                                  |          | Ba                                          | ick to View A                            | Authorization                          | Status ?     |
|                                                                                                    | Authorized PA Nu                                                                                                    | mber _                                                                                                    |                                                                                                    | PA Tracking                                                                                      | Number 📰 | 2461                                        |                                          |                                        |              |
|                                                                                                    | Process                                                                                                    | Type Other me                                                                                                    | dical service                                                                                                    |                                                                                                  |          |                                             |                                          | Excand All 1                           | Collanse All |
| Requesti                                                                                                    | ng Provider Inform                                                                                                    | ation                                                                                                    |                                                                                                    |                                                                                                  |          |                                             |                                          | <u>expend nil j j</u>                  | +            |
| Beneficia                                                                                                    | y Information                                                                                                    |                                                                                                    | MIT                                                                                                    | s Guidance                                                                                       | 3        |                                             |                                          |                                        |              |
| Referring                                                                                                    | Provider Informat                                                                                                    | ion                                                                                                    | Expedite                                                                                                    | Reconsideration                                                                                  | n is not |                                             |                                          |                                        |              |
| Service P                                                                                                    | Provider Information                                                                                                    |                                                                                                    | available                                                                                                    | for Personal Ca                                                                                  | re PAs   |                                             |                                          |                                        |              |
| Service P                                                                                                    | rovider Information                                                                                                    | n                                                                                                    |                                                                                                    |                                                                                                  |          |                                             |                                          |                                        |              |
|                                                                                                    | Provider                                                                                                    | r ID                                                                                                    | ID Type                                                                                                    | NPI                                                                                              | Name     |                                             |                                          |                                        |              |
|                                                                                                    | Taxono                                                                                                    | omy                                                                                                    | -                                                                                                    |                                                                                                  |          |                                             |                                          |                                        |              |
| Diagnosis                                                                                                    | s Information                                                                                                    |                                                                                                    |                                                                                                    |                                                                                                  |          |                                             |                                          |                                        | +            |
| Service P                                                                                                    | Provider / Service D                                                                                                    | etails Informati                                                                                                    | ion                                                                                                    |                                                                                                  |          |                                             |                                          |                                        | -            |
|                                                                                                    |                                                                                                    | 1                                                                                                    |                                                                                                    |                                                                                                  | DENIED   |                                             | RT                                       |                                        |              |
| To expedit<br>I am a phy<br>receipt of<br>a) serious<br>b) would s                                                             | expedite Reconsider<br>te this request y u m<br>ysician/physiciar repr<br>urgent care, and that<br>ily jeopardize the ife o<br>subject the consumer                                                                                          | 1<br>ration ✓<br>ust attest that ex.<br>resentative with k<br>is such delay could<br>or health of the p.<br>to severe pain th     | pedited request meets the follow<br>nowledge of the patient's medica<br>:<br>atient or the patient's ability to r<br>at cannot be adequately manage | ing guidelines:<br>al condition; it is my op<br>egain maximum functio<br>d without the urgent c  | DENIED   | e to expedite t                             | RT<br>his appeal will<br>bject of this n | -<br>I delay the pati                  | ent's        |
| E<br>To expedit<br>I am a phy<br>receipt of<br>a) serious<br>b) would s                                                        | Expedite Reconsider<br>te this request y J m<br>ysician/physiciar rep<br>urgent care, and that<br>hy jeopartize the ife<br>subject the consumer<br>I Attest                                                                                  | ation  acceleration                                                                                                    | pedited request meets the follow<br>nowledge of the patient's medica<br>:<br>at cannot be adequately manage                                         | ing guidelines:<br>al condition; it is my op<br>egain maximum functic<br>nd without the urgent c | DENIED   | e to expedite ti                            | RT<br>his appeal will<br>bject of this n | –<br>I delay the pati                  | ent's        |
| E<br>To expedit<br>I am a phy<br>receipt of<br>a) serious<br>b) would s<br>Provider                                            | expedite Reconsider<br>te this request y u m<br>ysician/physiciar repr<br>urgent care, and that<br>by jeopardize the ife<br>subject the consumer<br>I Attest [<br>Notes                                                                      | 1<br>ation ☑<br>ust attest that exp<br>esentative with k<br>as uch delay could<br>or health of the p<br>to severe pain th         | pedited request meets the follow<br>nowledge of the patient's medica<br>:<br>atient or the patient's ability to r<br>at cannot be adequately manage | ing guidelines:<br>al condition; it is my op<br>egain maximum functio<br>id without the urgent c | DENIED   | e to expedite t                             | RT<br>his appeal will<br>bject of this n | –<br>I delay the pati                  | ent's        |
| E<br>To expedit<br>I am a phy<br>receipt of<br>a) serious<br>b) would s<br>Provider<br>Attachm                                 | ixpedite Reconsider<br>te this request y u m<br>ysiciar/physiciar repr<br>urgent care, and that<br>ty jeopartize the ife<br>subject the consumer<br>I Attest<br>Notes<br>ents                                                                | 1<br>ation ☑<br>ust attest that ext<br>esentative with k<br>: such delay could<br>or health of the p.<br>to severe pain th        | pedited request meets the follow<br>nowledge of the patient's medica<br>:<br>atient or the patient's ability to r<br>at cannot be adequately manage | ing guidelines:<br>Il condition; it is my op<br>egain maximum functic<br>Id without the urgent c | DENIED   | e to expedite t                             | RT                                       | –<br>I delay the pati                  | ant's        |
| To expedit<br>I am a phy<br>receipt of<br>a) serious<br>b) would a<br>Provider<br>Attachme<br>Click the I                      | ixpedite Reconsider<br>te this request y u m<br>ysiciar/physiciar repr<br>urgent care, and that<br>dy jeopardize the ife of<br>subject the consumer<br>I Attest [<br>Notes<br>ents<br>Remove link to remo                                    | 1                                                                                                    | pedited request meets the follow<br>nowledge of the patient's medica<br>:<br>at cannot be adequately manage                                         | ing guidelines:<br>al condition; it is my op<br>egain maximum functic<br>ad without the urgent c | DENIED   | e to expedite ti                            | RT                                       | –<br>I delay the pati                  | ent's        |
| To expedit<br>I am a phy-<br>receipt of<br>a) serious<br>b) would a<br>Provider<br>Attachme<br>Click the I<br>#                | ixpedite Reconsider<br>te this request y u m<br>ysiciar/physiciar repr<br>urgent care, and that<br>ly jeopardize the life of<br>subject the consumer<br>I Attest [<br>Notes<br>ents<br>Remove link to remo<br>Transmission M                 | 1                                                                                                    | pedited request meets the follow<br>nowledge of the patient's medica<br>:<br>at cannot be adequately manage                                         | ing guidelines:<br>al condition; it is my op<br>egain maximum functio<br>ad without the urgent c | DENIED   | e to expedite ti<br>t that is the su<br>Att | RT<br>his appeal will<br>bject of this n | -<br>I delay the pati<br>natter.       | ent's        |
| To expedii<br>I am a phy-<br>receipt of<br>a) seriousi<br>b) would a<br>Provider<br>Attachm<br>Click the I<br>#<br>Click the I | ixpedite Reconsider<br>te this request y u m<br>ysician/physiciar repr<br>urgent care, and chat<br>ily jeopardize the ife of<br>subject the consumer<br>I Attest [<br>Notes<br>ents<br>Remove link to remo<br>Transmission M<br>to collapse. | 1 ation I ust attest that exp<br>esentative with k<br>such delay cut the pi<br>to severe pain th<br>use the entire row.<br>Nethod | pedited request meets the follow<br>nowledge of the patient's medica<br>:<br>atient or the patient's ability to r<br>at cannot be adequately manage | ing guidelines:<br>al condition; it is my op<br>egain maximum functio<br>d without the urgent o  | DENIED   | e to expedite ti<br>t that is the su        | RT<br>his appeal will<br>bject of this n | –<br>I delay the pati<br>natter.<br>pe | ant's        |

Once you check the **Reconsider** box, the **Expedite Reconsideration** box will display. To expedite your request, check this box and attest to the URAC statement.

JOB+A

*If your request does not need to be expedited, do not check the Expedite Reconsideration checkbox.* 

#### **PROVIDER PORTAL: Prior Authorization (CONTINUED)**

#### To request a reconsideration

| Provider Name                                                                                                    | Role         | IDs Provider - In Network                      | (NF 🗸               |        |              |                                |                |                         |
|----------------------------------------------------------------------------------------------------|--------------|------------------------------------------------|---------------------|--------|--------------|--------------------------------|----------------|-------------------------|
|                                                                                                    |              |                                                |                     |        |              | Prin                           | t Preview      |                         |
| View Authorization Response for T                                                                                                    | ESTING TE    | STING                                          |                     |        | Ba           | ack to View                    | Authorizatio   | o <mark>n Status</mark> |
| Authorized PA Number                                                                                                    | <del>.</del> | 1                                              | PA Tracking Nu      | mber 📖 | 0461         |                                |                |                         |
| Process Type                                                                                                    | Other medic  | cal service                                    |                     |        |              |                                | Expand All     | Collapse                |
| Requesting Provider Information                                                                                                    |              |                                                |                     |        |              |                                |                |                         |
| Beneficiary Information                                                                                                    |              |                                                |                     |        |              |                                |                |                         |
| Referring Provider Information                                                                                                    |              |                                                |                     |        |              |                                |                |                         |
| Service Provider Information                                                                                                    |              |                                                |                     |        |              |                                |                |                         |
| Provider ID                                                                                                    | 221427624    | ID Type NPI                                    |                     | lame   |              |                                |                |                         |
| Taxonomy _                                                                                                    |              |                                                |                     |        |              |                                |                |                         |
| Diagnosis Information                                                                                                    |              |                                                |                     |        |              |                                |                |                         |
| Service Provider / Service Details                                                                                                    | Informatio   | n                                              |                     |        |              |                                |                |                         |
| All required attachments must be attac<br>From Date To Date Units                                                                                                    | Amount       | selecting items for reconsideration and a Code | Il line items to be | Status | Reconsiderat | ion must be s                  | selected at th | e same tin<br>Ison      |
|                                                                                                    |              |                                                |                     |        |              |                                |                |                         |
| 2                                                                                                    | -            |                                                |                     |        |              | -                              | -              | -                       |
| Provider Notes Attachments Cital the Remercial contents                                                                                                    | -            |                                                |                     |        |              | -                              | -              | -                       |
| Provider Notes Attachments Click the Remove link to remove the e Transmission Method                                                                                                    | entire row.  | File                                           | Contro              | ol #   |              | -<br>tachment Tv               | -<br>TDE       | Action                  |
| Provider Notes       Attachments       Click the Remove link to remove the 6       #     Transmission Method       Click to collapse.                                                         | entire row.  | File                                           | Contro              | ol #   | At           | -<br>tachment Ty               | rpe            | -<br>Action             |
|                                                                                                    | entire row.  | File                                           | Contro              | ol #   | At           | -<br>tachment Ty               | /pe            | -<br>Action             |
| Provider Notes  Attachments  Click the Remove link to remove the e  Transmission Method  Click to collapse.  *Transmission Method  *Upload File                                               | entire row.  | File                                           | Contro              | ol #   | At           | -<br>tachment Ty               | rpe<br>Browse  | Action                  |
| Provider Notes  Attachments  Click the Remove link to remove the of  Transmission Method  Click to collapse.  *Transmission Method  *Upload File *Attachment Type                             | entire row.  | File                                           | Contro              | ol #   | At           | -<br>tachment Ty               | rpe<br>Browse  | Action                  |
| 2 Provider Notes Attachments Click the Remove link to remove the o  Transmission Method Click to collapse. "Transmission Method "Upload File "Attachment Type Description                     | entire row.  | File                                           | Contro              | ol #   | At           | -<br>tachment Ty               | rpe            | -<br>Action             |
|                                                                                                    | entire row.  | File                                           | Contro              | ol #   | At           | -<br>tachment Ty               | rpe            | Action                  |
| 2 Provider Notes Attachments Click the Remove link to remove the 6 Transmission Method Click to collapse. Transmission Method "Upload File "Attachment Type Description Add Cancel            | entire row.  | File                                           | Contro              | ol #   | At           | -<br>tachment Ty               | rpe<br>Browse  | Action                  |
| 2 Provider Notes Attachments Click the Remove link to remove the o  Transmission Method Click to collapse.  Transmission Method Upload File "Attachment Type Description Attachment Covershee | entire row.  | File<br>V                                      | Contro              | ol #   | nt Preview   | -<br>tachment Ty<br>Submit Att | pe<br>Browse   | Action                  |

JOB+A

Under the Attachments field, click "Add" to attach any supporting documentation for the reconsideration.

<sup>(5)</sup> Click "**Reconsider**." You will see a pop-up box asking you to confirm that you have checked the line items you want reconsidered and have provided supporting documentation.

ARKANSAS DEPARTMENT OF HUMAN SERVICES

ARMEDICAID HEALTHCARE PORTAL JOB+AID: PRIOR AUTHORIZATION | PAGE 16 OF 19

#### **PROVIDER PORTAL: Prior Authorization (CONTINUED)**

#### To request a reconsideration

| Create Authorization   View Authorization Stat                                | tus   Maintain Favorite Providers                                                                                  |                     |                             |                     |
|-------------------------------------------------------------------------------|----------------------------------------------------------------------------------------------------|---------------------|-----------------------------|---------------------|
| Care Management > View Authorization Status > Vie                             | w Authorization Response                                                                                           |                     |                             |                     |
| Provider Name                                                                 | Role IDs Provider - In Network -                                                                                   | 1933 (NP 🗸          |                             |                     |
|                                                                               |                                                                                                    |                     | Print Preview               | 2                   |
| View Authorization Response for TESTIN                                        | G TESTING                                                                                                    |                     | Back to View Authoriza      | tion Status         |
| Authorized PA Number<br>Process Type Other                                    | P<br>medical service                                                                                               | A Tracking Number   | Evpand A                    | II. I. Collapse All |
| Requesting Provider Information                                               |                                                                                                    |                     |                             | +                   |
| Beneficiary Information                                                       |                                                                                                    |                     |                             | +                   |
| Referring Provider Information                                                |                                                                                                    |                     |                             | +                   |
| Service Provider Information                                                  |                                                                                                    |                     |                             | -                   |
| Service Provider / Service Details Inform                                     | Do you want to continue wi                                                                                         | th reconsideration? | eration must be selected at | the same time.      |
| From Date To Date Units Amo                                                   | Code                                                                                                    | Status F            | econsider Modifiers R       | eason               |
| 2                                                                             |                                                                                                    |                     | ✓ _                         | -                   |
| Provider Notes<br>Attachments<br>Click the Remove link to remove the entire r | ow.                                                                                                    |                     |                             | -                   |
| # Transmission Method                                                         | File                                                                                                    | Control #           | Attachment Type             | Action              |
| 1 EL-Electronic Only                                                          | lest document for testing the portal<br>attachment functionality for a<br>reconsideration on the portal.docx (12K) | 20180754145731      | PAU_GEN-Supporting Document | <u>Remove</u>       |
| ➡ Click to add attachment.                                                    |                                                                                                    |                     |                             |                     |
| Attachment Coversheet R                                                       | econsider                                                                                                    | Print               | Preview Submit Attachment   | s                   |
|                                                                               |                                                                                                    |                     |                             |                     |

Click "Yes." You will get a confirmation that your request for reconsideration has been submitted.

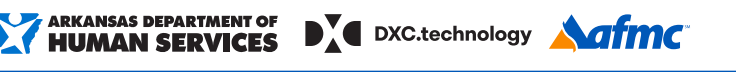

ARMEDICAID HEALTHCARE PORTAL JOB+AID: PRIOR AUTHORIZATION | PAGE 17 OF 19

#### **PROVIDER PORTAL: Prior Authorization (CONTINUED)**

#### To request a reconsideration

| Home Eli                                                  | jibility Claims                                                                      | Care Ma                            | nagement P                                           | rovider Functions Files E                                                                   | xchange Re         | sources       |                 |                            |                |
|-----------------------------------------------------------|--------------------------------------------------------------------------------------|------------------------------------|------------------------------------------------------|---------------------------------------------------------------------------------------------|--------------------|---------------|-----------------|----------------------------|----------------|
| reate Author                                              | zation   View Auth                                                                   | orization (                        | Status   Maintai                                     | n Favorite Providers                                                                        |                    |               |                 |                            |                |
| Care Manage                                               | nent > <u>View Authoriza</u>                                                         | tion Status >                      | View Authorizatio                                    | n Response                                                                                  |                    |               |                 |                            |                |
| Provider                                                  | Name Kondi in                                                                        | 12                                 | Role IDs                                             | Provider - In Network -                                                                     | (NP 🗸              |               |                 |                            |                |
|                                                           |                                                                                      |                                    |                                                      |                                                                                             |                    |               |                 | Print                      | t Preview      |
| View Au                                                   | horization Respon                                                                    | se for TES                         | TING TESTING                                         |                                                                                             |                    |               | <u>B</u>        | ack to View A              | \uthorization  |
|                                                           | Authorized PA No<br>Process                                                          | umber _<br>s Type Oti              | her medical servi                                    | p                                                                                           | A Tracking Nu      | mber 🚃        |                 |                            | e              |
| Requesti                                                  | ng Provider Inform                                                                   | nation                             |                                                      |                                                                                             |                    |               |                 |                            | Expand All     |
| Beneficia                                                 | ry Information                                                                       |                                    |                                                      |                                                                                             |                    |               |                 |                            |                |
| Referrin                                                  | ) Provider Informa                                                                   | tion                               |                                                      |                                                                                             |                    |               |                 |                            |                |
| Service I                                                 | rovider Informatio                                                                   | on                                 |                                                      |                                                                                             |                    |               |                 |                            |                |
| Diagnosi                                                  | s Information                                                                        |                                    | The r                                                | equest for reconsideration wa                                                               | is successfully    | submitted     | ·               |                            |                |
| Service I                                                 | rovider / Service I                                                                  | Details Info                       | ori                                                  |                                                                                             | _                  |               |                 |                            |                |
| If both au                                                | thorized units and dr                                                                | ollars are di:                     | spl                                                  | ОК                                                                                          |                    |               |                 |                            |                |
| All require                                               | d attachments must                                                                   | be attached                        | d before selecting                                   | ) items for reconsideration and al                                                          | l line items to be | e selected fo | or reconsiderat | tion must be s             | elected at the |
| From D                                                    | ate To Date                                                                          | Units A                            | Amount                                               | Code                                                                                        |                    | Status        | Reconsider      | Modifiers                  | Reas           |
|                                                           |                                                                                      | 2                                  | -                                                    |                                                                                             |                    |               | <b>V</b>        | -                          | -              |
|                                                           |                                                                                      |                                    |                                                      |                                                                                             |                    |               |                 |                            |                |
|                                                           | Notes                                                                                |                                    |                                                      |                                                                                             |                    |               |                 |                            |                |
| Provider                                                  |                                                                                      |                                    |                                                      |                                                                                             |                    |               |                 |                            |                |
| Provider<br>Attachm                                       | ents                                                                                 |                                    |                                                      |                                                                                             |                    |               |                 |                            |                |
| Provider<br>Attachm<br>Click the                          | ents<br>Remove link to remo                                                          | ove the enti                       | re row.                                              |                                                                                             |                    | 1.4           |                 |                            | 00             |
| Provider<br>Attachm<br>Click the<br>#                     | ents<br>Remove link to remo<br>Transmission I                                        | ove the enti<br>Method             | re row.                                              | File                                                                                        | Contro             | ol #          | At              | tachment Ty                | pe             |
| Provider<br>Attachm<br>Click the<br>#<br>1_EL-            | ents<br>Remove link to remo<br>Transmission I<br>Electronic Only                     | ove the enti<br>Method             | re row.<br>Test docum<br>attachment<br>reconsidera   | File<br>tent for testing the portal<br>functionality for a<br>tion on the portal.docx (12K) | Contro             | ol #          | At              | tachment Ty                | pe             |
| Provider<br>Attachm<br>Click the<br>#<br>1 EL<br>E. Click | ents<br>Remove link to rem<br>Transmission I<br>Electronic Only<br>o add attachment. | ove the enti<br>Method             | re row.<br>Test docum<br>attachment<br>reconsidera   | File<br>ent for testing the portal<br>functionality for a<br>tion on the portal.docx (12K)  | Contr              | ol #          | At              | tachment Ty                | pe             |
| Provider<br>Attachm<br>Click the<br>#<br>1 EL:<br>Click   | ents<br>Remove link to rem<br>Transmission I<br>Electronic Only<br>o add attachment. | ove the enti<br>Method<br>versheet | re row. Test docum attachment reconsidera Reconsider | File<br>ent for testing the portal<br>functionality for a<br>tion on the portal.docx (12K)  | Contr              | ol #<br>Prir  | At<br>t Preview | tachment Ty<br>Submit Atta | achments       |

JOB+A

After you submit your reconsideration request, you will be able to keep track of it using the PA Tracking Number until the request is approved or denied.

ARKANSAS DEPARTMENT OF HUMAN SERVICES

### **PROVIDER PORTAL: Prior Authorization (CONTINUED)**

#### To request a reconsideration

18

| PA Trackin<br>Number | g <u>Authoriz</u><br><u>Num</u> | ed PA      | Service                     | Date 🔻          | Status                     | <u>Amendment</u><br><u>Status</u> | <u>Benefic</u><br>Nan | <u>iciary</u><br>me | Beneficiar<br>ID | Y Process          | s Type Provide |
|----------------------|---------------------------------|------------|-----------------------------|-----------------|----------------------------|-----------------------------------|-----------------------|---------------------|------------------|--------------------|----------------|
|                      |                                 |            | 07/11/                      | 2018 -<br>/2018 | RECONSIDERATION            |                                   | 1000                  |                     | 10000000000      | Other m<br>service | edical         |
|                      |                                 |            | 06/25/<br>07/05/            | 2018 -<br>/2018 | RECONSIDERATION            |                                   | 1000                  |                     |                  | Other m            | edical         |
|                      |                                 |            |                             |                 |                            | <u> </u>                          |                       | +                   |                  |                    |                |
|                      |                                 |            |                             |                 |                            |                                   |                       |                     |                  |                    |                |
| From Date            | To Date                         | Units      | Amount<br>\$5,000,00        | срт/нср         | Code                       | RAME POWER WHI                    | CHR DE                | tatus               | Reconsider       | Modifiers          | Reason         |
| From Date            | To Date                         | Units<br>- | Amount<br>\$5,000.00        | СРТ/НСР         | Code<br>CS K0010-STND WT F | RAME POWER WHL                    | CHR DE                | tatus<br>ENIED      | Reconsider       | Modifiers<br>-     | Reason<br>-    |
| From Date            | To Date                         | Units<br>– | <b>Amount</b><br>\$5,000.00 | СРТ/НСР         | Code<br>CS K0010-STND WT F | RAME POWER WHL                    | CHR DE                | tatus               | Reconsider       | Modifiers<br>-     | Reason<br>–    |

B Check the Status field of each PA reconsideration request to see the status of the request.

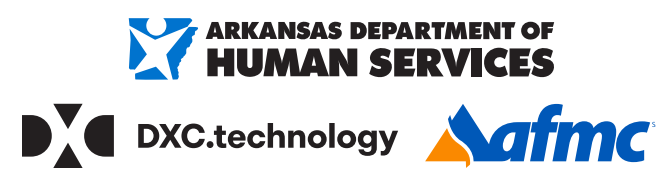

#### For more information, call **1-800-457-4454** or email **arkedi@dxc.com**

JOB+A

ARMC DEVELOPED THIS MATERIAL UNDER CONTRACT WITH DXC TECHNOLOGY AND THE ARKANSAS DEPARTMENT OF HUMAN SERVICES, DVISION OF MEDICA. SERVICES WE ARE NOT PROVIDING LEGAL OR PROFESSIONAL MEDICAL ADVICE. WE MAKE NO WARRANTY, EXPRESSED OR IMPLED, ON ANY SUBJECT INCLUDING COMPLETENESS AND FITNESS OF THE INFORMATION FOR ANY PROPOS. THE INFORMATION PRESENTED IN THIS MATERIAL IS CONSISTENT WITH DHS POLICY AS OF SEPTEMBER 2017. IF ANY ARKANSAS DHS POLICY CHANGES MADE AFTER SEPTEMBER 2017 ARE INCONSISTENT WITH THIS MATERIAL, THE POLICY CONTROLS. ARKANSAS DHS IS IN COMPLIANCE WITH THIS SYNTHESS. THE ADVISION OF MEDICAL DATION OF THE ADVISION OF THE INFORMATION PROVIDED AND ADVISION OF MEDICAL SERVICES. IF ANY ARKANSAS DHS POLICY CHANGES MADE AFTER SEPTEMBER 2017 ARE INCONSISTENT WITH THIS MATERIAL, THE POLICY ONTOLS. ARKANSAS DHS IS IN COMPLIANCE WITH THIS SYNTHY INFORMATION PROVIDED AND ADVISION OF MEDICAL SERVICES.

ARMEDICAID HEALTHCARE PORTAL JOB+AID: PRIOR AUTHORIZATION | PAGE 19 OF 19